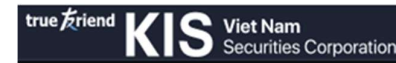

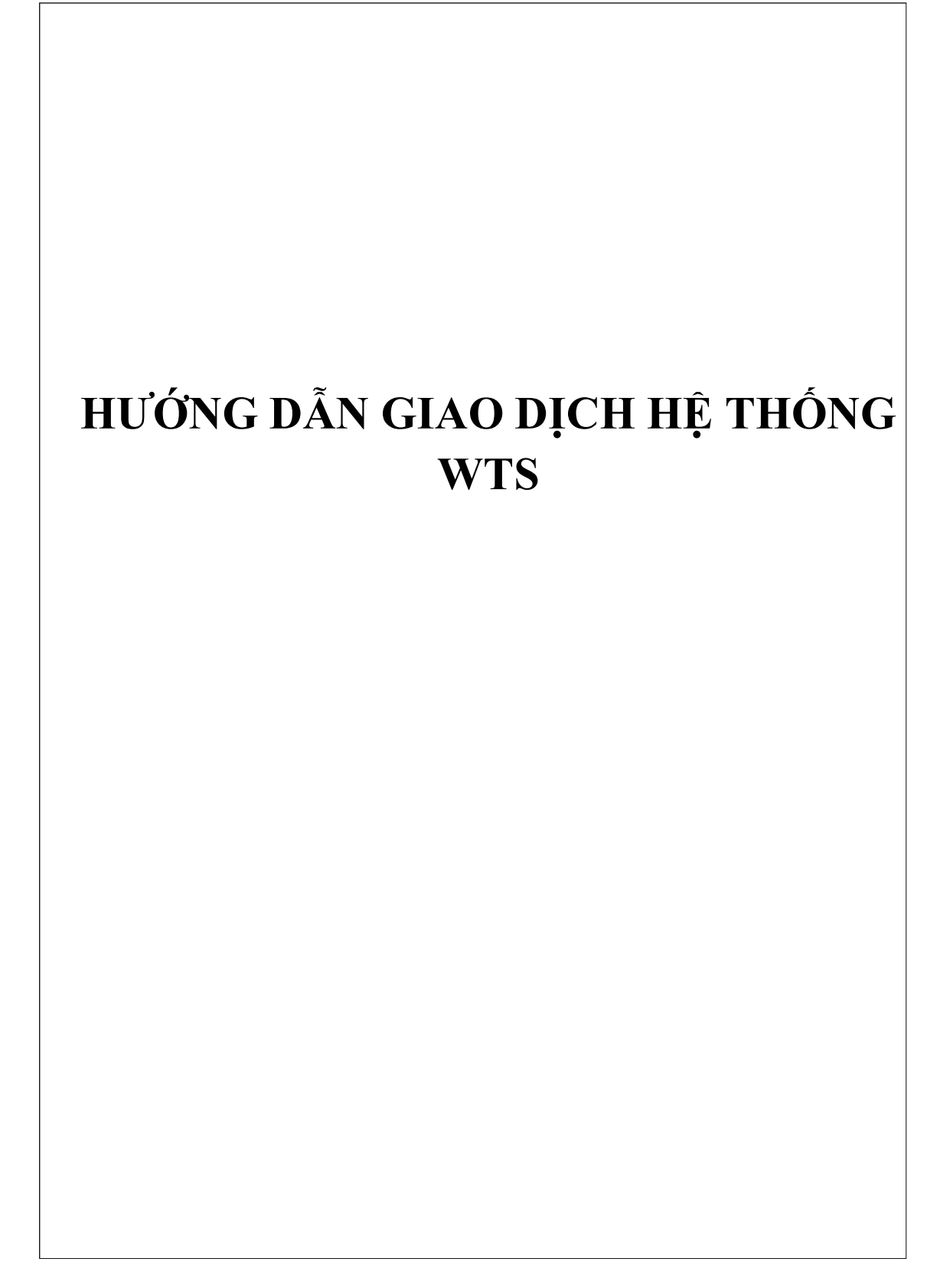

# Mục Lục

| I.   | ÐĂN        | IG NHẬP TÀI KHOẢN                                                        | 4        |
|------|------------|--------------------------------------------------------------------------|----------|
| 1.   | ÐĂN        | IG NHẬP                                                                  | 4        |
| 2.   | QUÊ        | N MẬT KHẨU                                                               | 5        |
| 3.   | THA        | Y ĐỔI MẬT KHẨU                                                           | 5        |
| II.  | TRA        | CỨU THÔNG TIN TÀI KHOẢN VÀ TẠO DANH MỤC                                  | 6        |
| 1.   | TRA        | CỨU THÔNG TIN TÀI KHOẢN                                                  | 6        |
| 2.   | TẠO        | DANH MỤC                                                                 | 6        |
| III. | THŲ        | Ċ HIỆN LỆNH                                                              | 8        |
| 1.   | ÐĂŢ        | LÊNH                                                                     | 8        |
|      | 1.1 i      | Đặt lệnh chiếu ngang                                                     | 8        |
|      | 1.2        | Đặt Lệnh nhanh                                                           | 12       |
|      | 1.3        | Đặt lệnh chiếu dọc                                                       | 13       |
| 2.   | HÚY<br>2.1 | 7/ SÚA LÊNH GIAO DICH<br>Hủy/ Sửa lệnh trong "Số lệnh" ở tab "Tài khoản" | 14<br>14 |
|      | 2.2        | Hủy/Sửa lệnh trong "Sổ lệnh" góc dưới bên phải màn hình                  | 16       |
|      | 2.3        | Hủy/Sửa lệnh trên màn hình đặt lệnh nhanh                                | 17       |
| IV.  | HƯĆ        | ŊŊĠ DẪŊ TRA CỨU LỊCH SỬ ĐẶT LỆNH                                         | 18       |
| 1.   | TRA        | CỨU NHANH LỊCH SỬ ĐẶT LỆNH                                               | 18       |
| 2.   | TRA        | CỨU CHI TIẾT LỊCH SỬ ĐẶT LỆNH                                            | 19       |
|      | 2.1        | Tra cứu lệnh trong ngày                                                  | 19       |
|      | 2.2        | Tra cứu lịch sử lệnh                                                     | 19       |
|      | 2.3        | Tra cứu lịch sử lệnh điều kiện                                           | 20       |
|      | 2.4        | Xác nhận lệnh trực tuyến                                                 | 20       |
| V.   | TRA        | CỨU DANH MỤC CHỨNG KHOÁN VÀ CHUYỀN CHỨNG KHOÁN                           | 21       |
| 1.   | TRA<br>1.1 | CỨU DANH MỤC CHỨNG KHOÁN<br>Tra cứu nhanh                                | 21<br>21 |
|      | 1.2        | Tra cứu chi tiết                                                         | 22       |
| 2.   | CHU        | YÊN CHỨNG KHOÁN                                                          | 24       |
| VI.  | QUẢ        | N LÝ TÀI SẢN VÀ ỨNG TRƯỚC TIỀN BÁN CHỨNG KHOÁN                           | 25       |
| 1.   | QUÅ<br>1.1 | N LÝ TÀI SẢN<br>Tiểu khoản X1 và Tiểu khoản M1                           | 25<br>25 |
|      | 1.2        | Tiểu khoản D                                                             | 28       |
| 2.   | ÚNC        | G TRƯỚC TIỀN BÁN                                                         | 31       |
| VII. | HƯĆ        | ŊŊĠ DẪŊ CHUYÊN TIÈN                                                      | 32       |
| 1.   | CHU        | JYÊN TIÊN NỘI BỘ                                                         | 32       |
|      |            |                                                                          |          |

2

| 2. CH<br>2.1 | UYÊN TIÈN ĐÉN NGÂN HÀNG<br>Chuyển tiền vào tài khoản ngân hàng đã đăng ký |  |
|--------------|---------------------------------------------------------------------------|--|
| 2.2          | Chuyển tiền vào tài khoản ngân hàng cùng tên người thụ hưởng              |  |
| 2.3          | Ký quỹ và Rút tiền tại VSD                                                |  |
| 3. TR.       | A CỨU LỊCH SỬ CHUYÊN TIỀN                                                 |  |
| VIII. HU     | ỚNG DẪN THỰC HIỆN QUYỀN MUA                                               |  |
| 1. TH<br>1.1 | Ự́C HIỆN QUYỀN MUA<br>Đăng ký quyền mua                                   |  |
| 1.2          | Tra cứu Lịch sử thực hiện quyền mua                                       |  |
| 2. TR.       | ẠNG THÁI QUYỀN ĐƯỢC NHẬN                                                  |  |

### HƯỚNG DẪN GIAO DỊCH TRỰC TUYẾN

(Hệ thống giao dịch trực tuyến trên web dành cho máy tính PC, Laptop)

### I. ĐĂNG NHẬP TÀI KHOẢN

#### 1. ĐĂNG NHẬP

Bước 1: Truy cập đường dẫn <u>https://beta.kisvn.vn:8443/board</u> sẽ hiển thị giao diện chọn "Đăng nhập" ở góc trên bên phải như hình:

| true Friend KIS Viet Nam<br>Securities Corporation | Bắng Giá |  |  |              | Tìm | n mã CK        | ۹ \star | +) Đằng Nhập |
|----------------------------------------------------|----------|--|--|--------------|-----|----------------|---------|--------------|
|                                                    |          |  |  | Chỉ Số Chính |     |                |         | A            |
|                                                    |          |  |  | Chỉ số       | Giá | <b>4≈+/-</b> → | KL      | B GD (tr)    |

Bước 2: Nhập thông tin

- Số tài khoản
- Nhập mật khẩu
- Chọn thời gian hết phiên đăng nhập
- Nhập Mã xác thực → Nhấn "Đăng Nhập"
- Thay đổi ngôn ngữ theo hướng dẫn hình dưới

|  | ĐĂNG NHẬP                                 | N.                | ٦ ٢                  |
|--|-------------------------------------------|-------------------|----------------------|
|  | Tài Khoán                                 | $\mu$             | Thay đối<br>ngôn ngữ |
|  | L C000001                                 |                   |                      |
|  | Mật Khẩu                                  | Khu vực đãng nhập | $\mathcal{W}^*$      |
|  | ······                                    |                   |                      |
|  | Hết phiên đăng nhập<br>sau<br>Mã Xác Thực | h P               |                      |
|  | 6863 2                                    | A AND ANY ANY     |                      |
|  | Quên mật khẩu?                            |                   |                      |
|  | Chưa có tài khoản? Mở tài khoản?          |                   |                      |
|  | Đảng Nhập                                 | V                 |                      |
|  | During Yestep                             |                   |                      |
|  |                                           |                   |                      |
|  |                                           |                   |                      |

Sau khi Đăng nhập sẽ hiển thị khung xác nhận. Nếu sử dụng phương thức xác thực Via SMS  $\rightarrow$  Nhập mã OTP lấy từ tin nhắn số điện thoại đã đăng ký. Nếu sử dụng phương thức xác thực Via Notification  $\rightarrow$  Nhập mã OTP lấy từ APP điện thoại (chọn "Lưu OTP" để không nhập lại mã xác thực mỗi khi thực hiện đặt lệnh, rút tiền, chuyển tiền/chứng khoán nội bộ giữa các tiểu khoản, ứng trước tiền bán)  $\rightarrow$  Nhấn "Xác nhận"

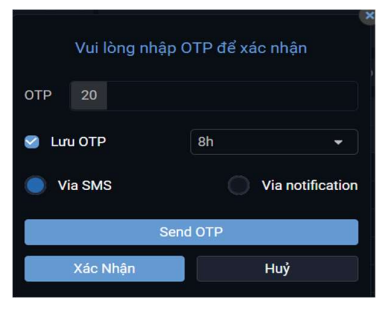

### 2. QUÊN MẬT KHẦU

Bước 1: Nhấn vào link "Quên mật khẩu?" trên màn hình đăng nhập Bước 2: Nhập các thông tin yêu cầu và nhấn "Xác nhận"

| ĐĂNG NHẬP                                     | 6 | Quên mật khẩu<br>Tài khoản |   |
|-----------------------------------------------|---|----------------------------|---|
| Tài Khoản                                     |   |                            |   |
| <b>a</b> 057C                                 |   | ■ 057C                     |   |
| Mật Khẩu                                      |   | Số CCCD/Hộ chiếu           |   |
|                                               | ¥ | 8                          |   |
| Hết phiên đăng nhập<br>sau 8 tiếng            | - | Mật Khẩu Mới               |   |
| Mã Xác Thực                                   |   | ۵<br>۵                     | ~ |
| 7684                                          | C | Xác Nhận Mật Khẩu Mới      |   |
| Quên mật khẩu?                                |   | ۰ <u>۱</u>                 | * |
| Chưa có tài khoản? Mở tài khoản?<br>Đãng Nhập |   | Xác Nhận                   |   |

### 3. THAY ĐỔI MẬT KHẦU

Để thay đổi "Mật khẩu đăng nhập", Quý khách chọn tab "Thông tin tài khoản" (góc trái phía trên màn hình) -> "Đổi mật khẩu".

| et Nam<br>curities Corporation      | Bảng Giá | Tài Khoản     | Thông Tin   | Tài Khoắn |
|-------------------------------------|----------|---------------|-------------|-----------|
| Thông Tin Tài Khoả                  | n        | Thông Tin Ngư | ời Ủy Quyền |           |
| <ul> <li>Thông Tin Khách</li> </ul> | n Hàng   |               |             |           |
| Đối Mật Khẩu                        |          |               |             |           |

### II. TRA CỨU THÔNG TIN TÀI KHOẢN VÀ TẠO DANH MỤC

#### 1. TRA CỨU THÔNG TIN TÀI KHOẢN

Để kiểm tra nhanh thông tin của các tiểu khoản, chọn Tài khoản/Thông tin tài khoản/Thông tin tài khoản

| Viet Nam Bảng Giá<br>Securities Corporation | Tài Khoản Thông Tin T               | ài Khoản                              |                             |
|---------------------------------------------|-------------------------------------|---------------------------------------|-----------------------------|
| Thông Tin Tài Khoản                         | Danh Mục Đầu Tư                     | Quản Lý Tài Sản                       | Sổ Lệnh                     |
| <ul> <li>Thông Tin Tài Khoản</li> </ul>     | <ul> <li>Danh Mục Đầu Tư</li> </ul> | <ul> <li>Thông Tin Tài Sản</li> </ul> | <ul> <li>Sổ Lệnh</li> </ul> |
|                                             | Danh Mục Đã Chốt                    | Sao Kê Tiền                           | Lịch Sử Lệnh                |
| Tà                                          | Sao Kê Vị Thế                       |                                       | Lịch Sử Lệnh Dừng           |

Màn hình hiển thị thông tin khái quát của tiểu khoản thường, tiểu khoản ký quỹ, tiểu khoản phái sinh.

| true friend KIS Viet Nam Báng | Giá Tài Khoản Thông Tin Tả | ài Khoản |                                   |             |                     | Tim mã CK | Q C000001D1         | • 📩           | (c) Đãng Xuất    |
|-------------------------------|----------------------------|----------|-----------------------------------|-------------|---------------------|-----------|---------------------|---------------|------------------|
| Thông Tin Tài Khoản           | Danh Mục Đầu Tư            |          |                                   | Chuyến Tiền |                     |           |                     |               |                  |
| Thông Tin Tài Khoản           |                            |          |                                   |             |                     | Danh Mi   | ục Đầu Tư   Số Lệnh | Quản Lý Tài S | Sản   🧿 Trợ giúp |
| Tài Khoản                     | Tổng Giá Trị Chứng I       | Khoán L  | ãi/Lỗ Trên Danh Mục (Vị Thế) Hiện | Tại         | Giá Trị Tài Sản Ròn | 9         |                     | Sức Mua       |                  |
| C000001M1                     |                            |          |                                   |             |                     | 0         |                     |               |                  |
| C000001M2                     |                            |          |                                   |             |                     |           |                     |               |                  |
| C000001X1                     |                            |          |                                   |             |                     |           |                     |               |                  |
| C000001D1                     |                            |          |                                   |             |                     |           |                     |               |                  |

#### 2. TẠO DANH MỤC

#### Cách 1:

Tại bảng giá, quý khách có thể tạo danh mục các mã CK muốn theo dõi.

Bước 1: Chọn trường mặc định (bên phải ô nhập mã CK)

Bước 2: Đặt tên danh mục, ví dụ: portfolio

Bước 3: Nhập mã CK muốn theo dõi

Bước 4: Di chuyển chuột vào mã CK để chọn di chuyển vị trí hoặc xóa

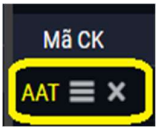

| true友riend | KI   | S Viet Nan<br>Securitie | <b>n</b><br>s Corporati | ion  | ảng Giá | Tài Kho | in 1 | Thông Tin 1 | fài Khoả | in       |      |         |         |       |       |        |       |       |          | Т     | im mã CK | ٩     | C000001 | D1 -                     |        |
|------------|------|-------------------------|-------------------------|------|---------|---------|------|-------------|----------|----------|------|---------|---------|-------|-------|--------|-------|-------|----------|-------|----------|-------|---------|--------------------------|--------|
|            |      |                         |                         |      |         |         |      |             |          |          |      |         |         |       |       |        |       |       | Chi Số ( | Chinh |          |       |         |                          |        |
|            |      |                         |                         |      |         |         |      |             |          |          |      |         |         |       |       |        |       |       | Ch       | ni sõ | Giá      | 4 +/- |         | KL                       | GTGD ( |
|            |      |                         |                         |      |         |         |      |             |          |          |      |         |         |       |       |        |       |       | VN-INDED |       |          |       |         |                          |        |
|            |      |                         |                         |      |         |         |      |             |          |          |      |         |         |       |       |        |       |       | VN30     |       |          |       |         |                          |        |
| 09h 10h    |      |                         |                         |      |         |         |      |             |          |          |      |         |         |       |       |        |       |       | VN100    |       |          |       |         |                          |        |
| VN-INDEX • |      |                         |                         |      |         | VN3U    | 0 0  |             |          |          |      |         | VN100   | O CP. |       |        |       |       |          |       |          |       |         |                          |        |
| Nhập mã (  |      | portfolio               | ▼ VN                    | 30 - | HNX     |         | сом  | Phái Sinh   |          | Chứng Qu | yền  | Thỏa Th | Jận 🗕   |       |       |        |       |       |          |       |          |       |         |                          |        |
|            |      | portfolio               |                         |      |         |         |      | Dư Mua      |          |          |      |         | Khớp Lệ | nh    |       |        | D     | ư Bán |          |       |          | Giá   |         | <ul> <li>● DT</li> </ul> | NN 🕨   |
| маск       | Iran | þanh sácl               | h mới                   |      | + Giá   | 3 KL    | 3 G  | iá2 K       | L 2      | Giá 1    | KL 1 | Giá     |         |       | ▶ Giá | 1 KL 1 | Giá 2 | KL 2  | Giá 3    | KL 3  | Cao      | тв    | Thấp    | Mua                      | Bán    |

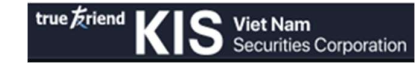

| true <u>F</u> riend                     | <is< th=""><th>Viet Nam<br/>Securities</th><th>Corporatic</th><th>Bán</th><th>ig Giá T</th><th>ài Khoản</th><th>Thông</th><th>'in Tài Kho</th><th>oån</th><th></th><th></th><th></th><th></th><th></th><th></th><th></th><th></th><th></th><th>6</th><th>lim mã CK</th><th>٩</th><th>C000001</th><th>м1 -</th><th></th></is<> | Viet Nam<br>Securities | Corporatic              | Bán    | ig Giá T | ài Khoản | Thông  | 'in Tài Kho | oån   |       |           |           |         |       |      |       |       |          | 6     | lim mã CK | ٩     | C000001 | м1 - |       |
|-----------------------------------------|----------------------------------------------------------------------------------------------------|------------------------|-------------------------|--------|----------|----------|--------|-------------|-------|-------|-----------|-----------|---------|-------|------|-------|-------|----------|-------|-----------|-------|---------|------|-------|
|                                         |                                                                                                    |                        |                         |        |          |          |        |             |       |       |           |           |         |       |      |       |       | Chỉ Số C | chinh |           |       |         |      |       |
|                                         |                                                                                                    |                        |                         |        |          |          |        |             |       |       |           |           |         |       |      |       |       | Chi      | i รอี | Giá       | 4 +/- |         | KL   | GTG   |
| 220000000000000000000000000000000000000 |                                                                                                    |                        |                         |        |          |          |        |             |       |       |           |           |         |       |      |       |       | VN-INDEX |       |           |       |         |      |       |
| 001- 101-                               |                                                                                                    |                        |                         |        |          |          |        |             |       |       |           |           |         |       |      |       |       | VN30     |       |           |       |         |      |       |
| VN-INDEX -                              |                                                                                                    |                        |                         |        | (0.0%) V | /N30 -   |        |             |       |       |           | VN100     | -<br>-  |       |      |       |       | VN100    |       |           |       |         |      |       |
| C                                       |                                                                                                    |                        |                         | тý     |          |          |        |             |       |       |           |           |         |       |      |       |       |          |       |           |       |         |      |       |
| Nhập mã Cł                              | ( Q )                                                                                                    | portfolio              | <ul> <li>VN3</li> </ul> |        | HNX +    | UPCOM    | Phái S | inh 👻       | Chứng | Quyền | Thỏa Thuậ |           | Lô Lẻ 👻 |       |      |       |       |          |       |           |       |         |      |       |
|                                         |                                                                                                    |                        |                         | . Tổng |          |          | Du N   | lua         |       |       |           | Khớp Lệnh |         |       |      | Du    | r Bán |          |       |           | Giá   |         | I DT | 'NN 🔸 |
| маск                                    | Iran                                                                                                    | San                    | IC                      | KLGD   | Giá 3    | KL 3     | Giá 2  | KL 2        | Giá 1 | KL 1  | Giá       |           |         | Giá 1 | KL 1 | Giá 2 | KL 2  | Giá 3    | KL 3  | Cao       | тв    | Thấp    | Mua  | Bán   |
| AAT                                     |                                                                                                    |                        | 26.25                   |        |          |          |        |             |       |       | 26.25     |           |         |       |      |       |       |          |       |           | 26.25 |         |      |       |
| FLC                                     |                                                                                                    |                        | 13.50                   |        |          |          |        |             |       |       | 13.50     |           |         |       |      |       |       |          |       |           | 13.50 |         |      |       |
| FPT                                     |                                                                                                    |                        |                         |        |          |          |        |             |       |       | 137.10    |           |         |       |      |       |       |          |       |           |       |         |      |       |

#### Cách 2:

Bước 1: Chọn mục "Tổng hợp" bên phải màn hình Bước 2: Đặt tên danh mục, ví dụ: portfolio Bước 3: Nhập mã CK muốn theo dõi Bước 4: Di chuyển chuột vào mã CK để di chuyển vị trí hoặc xóa

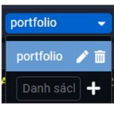

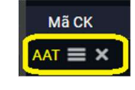

| portfolio   | <u> </u> | hêm mã 🗙 | Tổng Hợp |     |
|-------------|----------|----------|----------|-----|
| MãCK        | Giá      | Thay Đổi | Tổng KL  | (I) |
| AAT         | 26.25    | (0%)     |          |     |
| FLC         | 13.50    | (0%)     |          | 4   |
| FPT         | 137.10   | (0%)     |          | R   |
| АВТ         | 150.00   | (0%)     |          |     |
| PNJ         | 101.40   | (0%)     |          |     |
|             |          |          |          |     |
|             |          |          |          |     |
|             |          |          |          |     |
|             |          |          |          |     |
|             |          |          |          |     |
| Chỉ Số Chír | ıh       |          |          |     |
|             |          |          |          |     |
| VNIDO       |          |          |          |     |
| VNI100      |          |          |          |     |
| VINTOU      |          |          |          |     |
|             |          |          |          |     |
|             |          |          |          |     |
|             |          |          |          |     |
|             |          |          |          |     |
|             |          |          |          |     |
|             |          |          |          |     |
|             |          |          |          |     |
|             |          |          |          |     |

### III. THỰC HIỆN LỆNH

#### 1. ĐẶT LỆNH

Tổng quan có 3 cách đặt lệnh:

- (1) Đặt lệnh chiều ngang,
- (2) Đặt lệnh nhanh,
- (3) Đặt lệnh chiều dọc.

| true友rien            | KIS                            | Viet Nan<br>Securitie | <b>1</b><br>s Corpora | ation Báng (                 | ilá Tài               | Khoản             | Thông Ti  | 1 Tài Khoả           | n          |           |          |          |          |          |               | Tim m                      | ã CK  | <b>Q</b> 0 | 00002X1 |          | *      | 😝 Đăng X | มล์เ |
|----------------------|--------------------------------|-----------------------|-----------------------|------------------------------|-----------------------|-------------------|-----------|----------------------|------------|-----------|----------|----------|----------|----------|---------------|----------------------------|-------|------------|---------|----------|--------|----------|------|
|                      |                                |                       |                       |                              |                       |                   |           |                      |            |           |          |          |          |          | VN-IN<br>VN30 | Số Chính<br>Chỉ số<br>IDEX |       | Giá 4      |         | KL       | (2)    | TGD (tr) |      |
| VN-INDEX             | 11h<br>•<br>• CP               |                       |                       | 14h 15h 09<br>0 (0 0%) V     | h 10h<br>N30 -<br>0 ( |                   |           | 3h 14<br>📌 0<br>0 Tỷ |            | VN100     |          |          | 13h<br>( |          |               | 0                          |       |            |         |          | (3)    | ⇒        | R    |
| Mã CK                |                                | Danh sách             | •                     | VN30 -                       | HNX -                 | UPCOM             | Phái :    | Sinh 👻               | Chứng      | Quyền     | Thỏa Thu | iận 👻    | Lô Lê    |          |               |                            |       |            |         |          |        |          |      |
| Mã CK                | Trần                           | Sàn                   |                       | ◀ Tổng KLGD                  |                       |                   | Durl      | Mua                  |            |           |          | Khớp Lện |          |          |               | Durl                       | Bán   |            |         |          | Giá    |          |      |
| 010                  |                                |                       | 00.00                 | -                            | Giá 3                 | KL 3              | Giả 2     | KL 2                 | Giá 1      | KL 1      | Giá      | KL       | • +/-    | ▶ Giả 1  | KL 1          | Giả 2                      | KL 2  | Giả 3      | KL 3    | Cao      | TB     | Thấp     |      |
| BVH                  |                                | 37.15<br>64.60        | 39.90<br>69.40        | 193,19                       | 0 40.00               | 5.830             | 40.05     | 3240                 | 40.10      | 5,730     | 40.10    |          |          | 54.40    | 3,150         | 40.20                      | 1,990 | 40.25      | 2,040   | 40.30    | 69.40  | 39.90    |      |
| СТБ                  |                                | 29.65                 | 31.85                 | 896,09                       | 0 31.95               | 7,330             | 32.00     | 21,270               | 32.05      | 10,320    |          |          |          | 32.10    | 11,060        | 32.15                      | 8,000 | 32.20      | 20,070  |          |        | 31.85    |      |
| FPT                  |                                | 87.80                 | 94.40                 | 284,99                       | 0 94.90               | 2,440             | 95.00     | 16,320               | 95.10      | 6,400     |          |          |          | 95.20    | 1,840         | 95.30                      | 1,340 | 95.40      | 2,000   |          | 94.40  |          |      |
| GAS                  |                                | 82.60                 | 88.80                 | 163,20                       | 0 90.30               | 1,230             | 90.40     | 630                  | 90.50      | 630       | 90.50    |          |          | 90.60    |               | 90.70                      | 250   | 90.80      | 350     |          | 88.80  | 88.80    |      |
| Lệnh Thu             | ờng Lênh I                     |                       |                       |                              |                       |                   |           |                      |            |           |          |          |          |          |               |                            |       |            |         |          |        |          |      |
| MUA                  |                                | В                     | ÁN Giá                | TT: 4.40 (0%)                | TC: 4.40              | Trần: <b>4,80</b> | Sàn: 4.00 |                      |            |           |          |          |          |          |               |                            | ?     |            |         |          |        |          |      |
| Tài khoản<br>Sưc Mua | <b>C000002X</b><br>784,467,893 |                       | Mã<br>≉ V             | CK BTS (HNX<br>ay Kỉ Quỹ: 0% | CôQ                   | SL Đặt<br>KL tới  |           | <b>100</b> ()        |            | Giá       |          | 4.4      | Giá      | Trị GD   | 440,00        | D                          |       |            |         |          |        |          |      |
| - V                  | (1)                            |                       |                       |                              |                       |                   |           |                      | ⊖ Ngà      | y hết hạn |          |          | •        | Bô xác r | ihận          | MUA                        |       |            |         |          |        |          |      |
| 🏂 Đặt L              | ệnh 🧐                          | 10:04:48              | 25/01/20              | 22 HOSE: LO                  | HNX: LO               | UPCOM:            | O DR: L   | D HệTh               | ống: Đã kế | ์t กอีเ   |          |          |          |          |               |                            |       |            | Số L    | .ệnh Tiế | in mặt | DM Đầu T | u    |

### 1.1 Đặt lệnh chiều ngang

- Đặt lệnh thường: theo các bước sau
- Bước 1: Chọn "Đặt lệnh" 🖄 Đặt Lệnh góc dưới bên trái màn hình
- Bước 2: Chọn tab "Lệnh Thường" (mặc định ở tab Lệnh Thường sau khi chọn "Đặt Lệnh") → chọn "Mua" / "Bán"

| MUA                   | ong centro |         | BÁN    | Giá TT:          | 23.00 (0%)            | TC: 22.90 | Trần: 25 10          | Sàn: 20. | 70     |          |            |      |            |            | ? |
|-----------------------|------------|---------|--------|------------------|-----------------------|-----------|----------------------|----------|--------|----------|------------|------|------------|------------|---|
| Tài khoản<br>Sưc Mua: | C000002X1  | Ŧ       |        | Mã CK<br>% Vay K | AAV (HNX<br>1 Quỹ: 0% | CT.Q      | SL Đặt<br>KL tới đa: | 32,010   | 100 👙  | ())      | Giá        | 23 💲 | Giá Trị GD | 2,300,000  |   |
|                       |            |         |        |                  |                       |           |                      |          |        | 🗆 Ng     | ày hết hạn |      | D Bỏ xá    | c nhận MUA |   |
| 🏂 Đặt L               | ệnh 🕘 1    | 10:41:2 | 0 25/0 | 1/2022           | HOSE: LO              | HNX: LO   | UPCOM: LO            | DR: LO   | Hệ Thố | ng: Đã k | ết nối     |      |            |            |   |

- Bước 3:
  - + Đối với giao dịch Cơ sở => Chọn tiểu khoản X1 hoặc M1
  - + Đối với giao dịch Phái sinh => Chọn tiểu khoản D
- Bước 4: Nhập mã CK hoặc Double click chọn mã CK trên bảng giá
- Bước 5: Nhập SL Đặt, Giá. (Nhấn "Bỏ xác nhận" nếu Quý khách muốn đặt lệnh ngay và không kiểm tra lại chi tiết lệnh đặt)
- Bước 6: Nhấn "Mua"/"Bán".

**Lưu ý:** Nếu Quý khách muốn đặt lệnh chờ cho ngày hôm sau hoặc lệnh có hiệu lực trong vòng nhiều ngày  $\rightarrow$ Tích vào ô "Ngày hết hạn" và chọn ngày (ngày chọn là ngày hiệu lực cuối cùng của lệnh, hết ngày này nếu lệnh chưa khớp sẽ bị hủy, lệnh có hiệu lực tối đa 7 ngày kể từ ngày hiện tại).

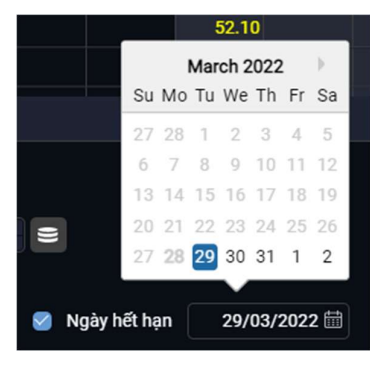

Sau khi Nhấn "Mua"/"Bán", hệ thống sẽ hiển thị thông báo lệnh đặt của Quý khách (Nhập mã thẻ Matrix/OTP nếu chưa lưu xác thực khi đăng nhập).

| Đặt Lệnh Mua |              |
|--------------|--------------|
| Mã CK        | AAV          |
| Loại Lệnh    | LO           |
| SL Đặt       | 100          |
| Giá          | 23,000       |
| Giá Trị GD   | 2,300,000    |
|              | Xác Nhận Huỷ |

| Đặt Lệ  | nh Mua   |                  |
|---------|----------|------------------|
| Mã CK   |          | AAV              |
| Loại Lệ | nh       | LO               |
| SL Đặt  |          | 100              |
| Giá     |          | 23,600           |
| Giá Trị | GD       | 2,360,000        |
| ОТР     | 26       |                  |
| 🕑 Լտ    | OTP      | 8h 👻             |
| 🔵 Vi    | a SMS    | Via notification |
|         | Sen      | d OTP            |
|         | Xác Nhận | Huỷ              |

 Bước 7: Nhấn "Xác Nhận" để đặt lệnh. Chọn nút "Hủy" để không thực hiện giao dịch. Nếu thông tin thỏa mãn các điều kiện đặt lệnh, hệ thống hiện thông báo "Đặt lệnh thành công" ở góc dưới bên phải màn hình. Qúy khách có thể xem trạng thái lệnh ngay sau khi đặt lệnh tại màn hình "Sổ Lệnh".

|                                                                                          |                                          |                                   |                |      | uuep                 | KIS | Securities Corporation    |
|------------------------------------------------------------------------------------------|------------------------------------------|-----------------------------------|----------------|------|----------------------|-----|---------------------------|
|                                                                                          |                                          |                                   |                |      |                      |     |                           |
|                                                                                          |                                          |                                   |                |      |                      |     |                           |
| Lệnh Thường Lệnh Đừng Giới Hạn                                                           |                                          |                                   |                |      |                      |     |                           |
| MUA BÁN                                                                                  | Giá TT: 23.00 (0%) TC: 22.90             | Trần: 25.10 Sản: 20.70            |                |      |                      | ?   |                           |
| Tài khoản         C000002X1         •           Sức Mua: 737,762,103         -         - | Mã CK AAV (HNX - CTQ<br>% Vay Kỉ Quỹ: 0% | SL Đặt 100 💭<br>KL tới đa: 32,010 | Giá            | 23 🔅 | Giá Trị GD 2,300,000 |     | n                         |
|                                                                                          |                                          |                                   | 📄 Ngày hết hạn |      | Bồ xác nhận MUA      |     | <u>V</u>                  |
| 2 Đặt Lênh 🖾 10:41:20   25/0                                                             | 01/2022 HOSE: LO HNX: LO L               | JPCOM:LO DR:LO Hệ Thối            | ng: Đã kết nối |      |                      | s   | ổ Lệnh Tiền mặt DM Đầu Tư |

Lưu ý: Qúy khách có thể Đặt lệnh BÁN chứng khoán theo cách khác như sau:

Trong "Danh Mục Đầu Tư" chọn vào nút "Bán" những mã mà Quý khách cần thực hiện giao dịch bán. Sau khi chọn nút "Bán", màn hình "Đặt Lệnh" sẽ xuất hiện. Các bước thực hiện tương tự như ở trên bắt đầu từ Bước 2.

### • Lệnh Dừng Giới Hạn: Áp dụng cho giao dịch Cơ sở (Tiểu khoản X1 và M1)

- Lệnh dừng giới hạn là lệnh để chò mua hoặc bán một lọai cổ phiếu, lệnh mua/bán sẽ được kích hoạt ngay khi giá thị trường chạm mức giá bạn đã ấn định trước, gọi là mức giá dừng. Khi giá thị trường đạt tới điểm này thì lệnh mua/bán sẽ được kích hoạt và lệnh sẽ được gửi đi tự động với giá đặt là Giá giới hạn.
- Giá dừng: giá điều kiện để kích hoạt lệnh, khi giá thị trường chạm giá dừng, lệnh đặt của Khách hàng sẽ được gửi đi.
- Giá giới hạn: khi lệnh được kích hoạt và gửi đi, lệnh sẽ gửi đi với giá đặt là giá giới hạn Khách hàng đã nhập.

### <u>Lưu ý:</u>

+ Sau khi đặt xong lệnh điều kiện, để quản lý lệnh điều kiện, Khách hàng vào Tài Khoán\Sổ Lệnh\Lich Sử Lệnh Dừng để xem danh sách lệnh điều kiện đã đặt, hoặc Hủy/Sửa lệnh.

+ Lệnh điều kiện sau khi đã kích hoạt sẽ sinh lệnh con và gửi đi một lệnh thường, lệnh thường sẽ được quản lý ở trên màn "Sổ Lệnh". Lúc này, lệnh điều kiện đã hoàn thành nhiệm vụ (không thể hủy hoặc sửa được nữa), Khách hàng có thể xem thông tin, hủy/sửa lệnh con (nếu lệnh con chưa khớp).

+ Đối với lệnh mua: Giá dừng > Giá thị trường.

+ Đối với lệnh bán: Giá dừng < Giá thị trường.

### <u>Ví dụ:</u>

Giá HPG đang là 50.000đ, NĐT kì vọng nếu giá HPG lên 60.000đ sẽ vượt được mức kháng cự và NĐT sẽ đặt lệnh mua (với giá mua là 61.000đ). Như vậy, NĐT có thể đặt lệnh giới hạn dừng để kích hoạt lệnh mua khi giá HPG có giá trên 60.000. NĐT đặt lệnh như sau:

- + Chọn loại lệnh: Lệnh dừng giới hạn
- + Chọn chiều: Mua
- + Khối lượng: NĐT nhập KL cần mua (ví dụ 1.000 cổ phiếu).
- + Giá dừng: 60.000đ (Khi thị trường chạm giá này, lệnh mua của NĐT sẽ được kích
- hoạt)

+ Giá giới hạn: 61.000đ (Khi lệnh mua được kích hoạt, lệnh sẽ gửi đi với giá đặt là 61.000đ)

<u>**Trường hợp 1**</u>: Giá thị trường từ 50.000đ lên 60.000đ, do giá thị trường đã chạm giá dừng  $\rightarrow$  lệnh mua của NĐT được kích hoạt, hệ thống sẽ gửi 1 lệnh con (lệnh thường) vào sàn với thông tin như sau:

- Lệnh: Mua
- Khối lượng: NĐT nhập KL đã nhập (theo ví dụ trên là 1.000 cổ phiếu)
- Giá: 61.000đ

<u>Trường hợp 2</u>: Sau khi quá thời gian hiệu lực của lệnh, giá thị trường không lên 60.000đ, lệnh điều kiện sẽ hết hạn mà ko có lệnh nào được gửi vào sàn.

| Lệnh Thường Lệnh Dừng Giới Hạ                                                                | jn                                                                                                |                                |                    |      |              |        |  |  |  |
|----------------------------------------------------------------------------------------------|---------------------------------------------------------------------------------------------------|--------------------------------|--------------------|------|--------------|--------|--|--|--|
| MUA BÁ                                                                                       | án Giá TT: 25.20 (0%) TC: 25.2                                                                    | 20 Trần: 30.20 Sản: 20         | .20                |      |              | ?      |  |  |  |
| Tài khoản         C000001M1         •           Sực Mua: 208,381,752,520         •         • | Mã CK AAA (HOSE - CQ<br>% Vay Kí Quỹ: 50%                                                         | SL Đặt<br>KL tối đa: 4,128,300 | 100 📜 😑 🦳 Giá Dừng | 25.3 | Giá Giới Hạn | 25.2 🗘 |  |  |  |
| Giá Trị GD 2,520,000 🔹                                                                       | Từ Ngày 28/03/2022 🛗                                                                              | Ngày Kết Thúc 28,              | 03/2022 🛗          |      | Bỏ xác nhận  | MUA    |  |  |  |
| 🟃 Đặt Lệnh 🛛 🖾 17:26:03   2                                                                  | 💯 Đặt Lệnh 👳 17.26.03   28/03/2022 HOSE: Đồng HNX: Đồng UPCOM: Đồng DR: Đồng Hệ Thống: Đã kết nối |                                |                    |      |              |        |  |  |  |
| Đặt lênh                                                                                     | Đặt lênh dừng giới hạn theo các bước sau:                                                         |                                |                    |      |              |        |  |  |  |

- Bước 1: Chọn "Đặt Lệnh" 🖄 Đặt Lệnh góc dưới bên trái màn hình
- Bước 2: Chọn Tài khoản (tiểu khoản X1 hoặc M1)
- Bước 3: Chọn tab "Lệnh Dừng Giới Hạn" => chọn "Mua" / "Bán"
- Bước 4: Nhập mã CK hoặc One click chuột chọn mã CK trên bảng giá
- Bước 5: Nhập Khối lượng
- Bước 6: Chọn Giá Dừng và Giá Giới Hạn => Chọn ngày (Từ Ngày và Ngày Kết Thúc) (Nhấn "Bỏ xác nhận" nếu Quý khách muốn đặt lệnh ngay và không kiểm tra lại chi tiết lệnh đặt)
- Bước 7: Nhấn Mua/Bán.
   Sau khi Nhấn Mua/Bán, hệ thống sẽ hiển thị thông báo lệnh đặt (Nhập mã thẻ Matrix/OTP nếu chưa lưu xác thực khi đăng nhập).
- Bước 8: Nhấn "Xác nhận" để đặt lệnh.

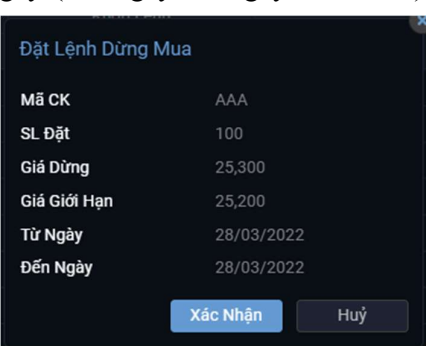

**Lưu ý:** Lệnh điều kiện chỉ được kích hoạt một lần, do đó, sau khi lệnh được kích hoạt, nếu ngày hôm đó lệnh không được khớp hết thì số lượng còn lại sẽ bị hủy. Lệnh sẽ không tiếp tục gửi vào sàn ngày hôm sau, cho dù chưa đến ngày kết thúc.

12

#### Lệnh Điều Kiện: Áp dụng cho

- Bước 1: Chon "Đăt lênh"
- Bước 2: Chon Tài khoản (Tiểu khoản D)
- Bước 3: Chon tab "Lênh Điều Kiên"
- Bước 4: Chon "Mua" / "Bán"
- Bước 5: Chon loại Hợp đồng chỉ số trong ô Mã CK
- Bước 6: Chọn "Loại ĐK"
- Bước 7: Nhập Số lượng => Nhập "Giá dừng" => Nhập "Giá Giới hạn"
- Bước 8: Chọn Ngày ("Từ Ngày" và "Ngày Kết Thúc"). (Nhấn "Bỏ xác nhận" nếu Quý khách muốn đặt lệnh ngay và không kiểm tra lại chi tiết lệnh đặt)
- Bước 9: Nhấn Mua/Bán

Sau khi Nhấn Mua/Bán, hê thống sẽ hiển thi thông báo lênh đặt (Nhập mã thẻ Matrix/OTP nếu chưa lưu xác thực khi đăng nhập)

Bước 10: Nhấn "Xác nhân" để đặt lênh

#### 1.2 Đặt Lệnh nhanh

- Bước 1: Chọn "Lệnh Nhanh" ở thanh dọc phía bên phải màn hình
- Bước 2:

+ Đối với giao dịch Cơ sở => Chọn tiểu khoản X1 hoăc M1

- + Đối với giao dịch Phái sinh => Chọn tiểu khoản D
- Bước 3: Nhập mã CK hoặc One click chon mã CK trên bảng giá
- Bước 4: Chon Khối lương cần Mua/Bán
- Bước 5: Chọn giá, với từng mức giá tùy chọn khác nhau trên khung giao dịch

Lưu ý: Chọn "One Click" để đặt lệnh qua 1 lần nhấn chuột; Nếu không chọn "One Click" thì nhấn chuột 2 lần để đặt lệnh:

+ Đối với lệnh "Mua/Dừng mua" => Click chuột vào ô màu xanh

+ Đối với lệnh "Bán/Dừng bán" => Click chuột vào ô màu đỏ

+ Lệnh dừng khi kích hoạt sẽ gửi lệnh con đi với giá thị trường (giá MP cho mã chứng khoán sàn HOSE, giá MTL cho mã phái sinh và mã chứng khoán sàn HNX, và bằng chính giá sàn đối với mã chứng khoán sàn UPCOM)

(Nhấn "Bỏ xác nhận" nếu Quý khách muốn đặt lệnh ngay và không kiểm tra lại chi tiết lệnh đặt).

| Đặt Lệnh Mua |          |     |
|--------------|----------|-----|
| Mã CK        |          |     |
| SL Đặt       |          |     |
| Bán/Mua      |          |     |
| Giá          | 41,800   |     |
|              | Xác Nhận | Huỷ |

### giao dịch Phái sinh (Tiểu khoản D) dưới bên trái màn hình

| VRE  | - CTCF | v.Q     |        | Xác<br>Nhận |      | ne<br>lick |      |
|------|--------|---------|--------|-------------|------|------------|------|
| KL 🚺 | (4) 1  | 00 🕻    | C0000  | 001M1       | (2)  | -          | Œ    |
| Dừng | Rán    | Dir Bán | Giá    | Dir Mua     | Lệnh | Nhanh      | 4    |
| Bán  | Dun    | Bu Bui  | 44,700 | Ju muu      |      | 6          | 1) 4 |
|      |        |         | 42 250 |             |      |            | 18   |
|      |        |         | 42,200 |             |      |            |      |
|      |        |         | 42,200 |             |      |            |      |
|      |        |         | 42,100 |             |      |            |      |
|      |        |         | 42,050 |             |      |            |      |
|      |        |         | 42,000 |             |      |            |      |
|      |        |         | 41.050 |             |      |            |      |
|      |        |         | 41,900 |             |      |            |      |
|      |        |         | 41,850 |             |      |            |      |
|      |        |         | 41 800 |             |      |            |      |
|      |        |         | 41.750 |             |      |            |      |
|      |        |         |        |             |      |            |      |
|      |        |         |        |             |      |            |      |
|      |        |         |        |             |      |            |      |
|      |        |         |        |             |      |            |      |
|      |        |         |        |             |      |            |      |
|      |        |         |        |             |      |            |      |
|      |        |         |        |             |      |            |      |
|      |        |         |        |             |      |            |      |
|      |        |         | 38,900 |             |      |            |      |
|      |        |         |        |             |      |            |      |

# Viet Nam Securities Corporatio

Sau khi Click chuột, hệ thống sẽ hiển thị thông báo lệnh đặt.

Bước 6: Nhấn "Xác Nhận" để đặt lệnh.

#### 1.3 Đặt lệnh chiều dọc

#### Lệnh thường:

- Bước 1: Chon "Đặt Lênh" ở Dặt Lệnh 💰 thanh dọc phía bên phải màn hình
- Các bước còn lại thao tác tương tự như "Đặt lệnh thường" ở Mục 1.1. Đặt lệnh chiều ngang

#### \* Lệnh Dừng Giới Hạn: Áp dụng cho giao dịch Cơ sở (Tiểu khoản X1 và M1)

- Bước 1: Chọn "Đặt Lệnh" ở Dặt Lệnh 🔝 thanh dọc phía bên phải màn hình
- Bước 2: Chọn Tài khoản (Tiểu khoản X1 hoặc M1)
- Bước 3: Chọn tab "Lệnh Dừng Giới Hạn"
   Các bước còn lại thao tác tương tự như như hướng dẫn đặt "Lệnh dừng giới hạn" ở Mục
   1.1: Đặt lệnh chiều ngang

#### \* Lệnh Điều Kiện: Áp dụng cho giao dịch Phái sinh (Tiểu khoản D)

- Bước 1: Chọn "Đặt lệnh" ở Đặt Lênh

sthanh dọc bên phải màn hình

- Bước 2: Chọn Tài khoản (Tiểu khoản D)
- Bước 3: Chọn tag "Lệnh Điều Kiện" Các bước còn lại thao tác tương tự như hướng dẫn đặt "Lệnh điều kiện" ở Mục 1.1: Đặt lệnh chiều ngang

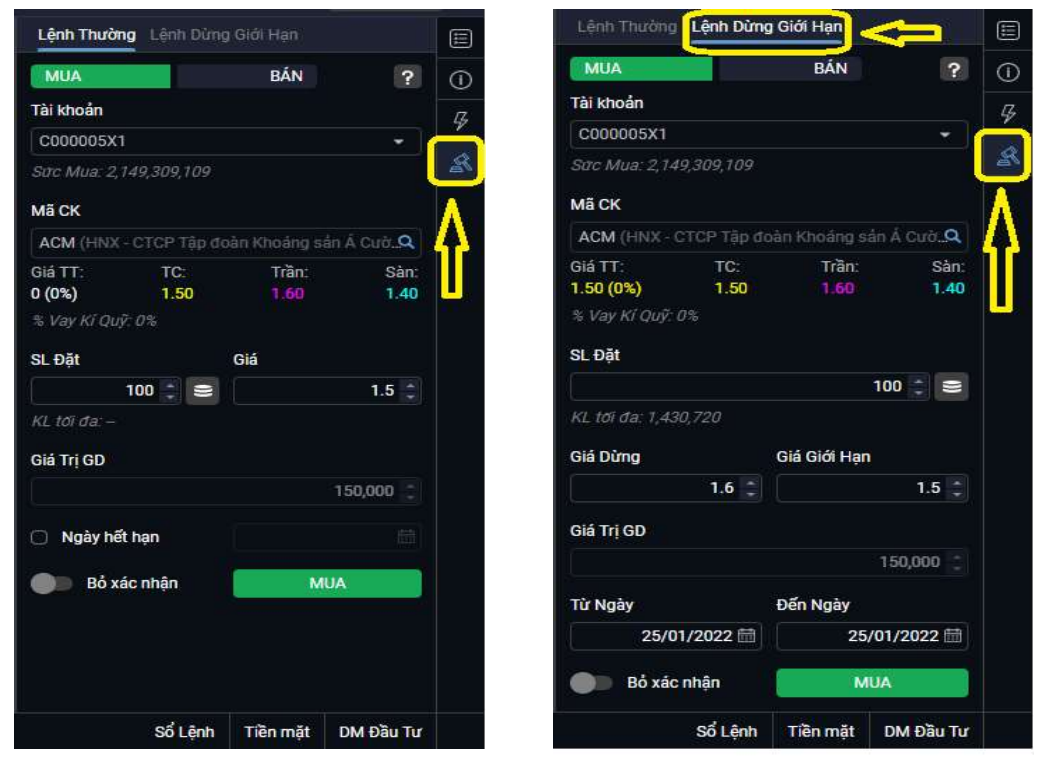

### 2. HỦY/ SỬA LỆNH GIAO DỊCH

Có 3 cách để Hủy/Sửa lệnh:

- Trong "Sổ lệnh" (Mục "Sổ lệnh" hiển thị trong tab "Tài khoản")
- Trong "Sổ lệnh" (Góc dưới bên phải màn hình)
- Trên màn hình đặt lệnh nhanh

### 2.1 Hủy/ Sửa lệnh trọng "Sổ lệnh" ở tab "Tài khoản"

Chọn mục "Sổ lệnh" trong tab "Tài khoản" (góc trên bên trái màn hình)

Đối với lệnh điều kiện chưa kích hoạt, để hủy/sửa lệnh Khách hàng chọn mục "Lịch sử lệnh dừng", sau khi lệnh đã kích hoạt, lệnh con được sinh ra sẽ vào "Sổ lệnh", Khách hàng có thể sửa lệnh tại đây.

Hiển thị khung "Sổ Lệnh"

| true Eriend KIS           | Viet Nam<br>Securities Corporation Bang G | iá Tài Khoản Thông Tin              | Tài Khoản                              |                                       | Tim mã CK                       | Q C000002X1 -                       | 🚼 😝 Đăng Xuâ | ît         |
|---------------------------|-------------------------------------------|-------------------------------------|----------------------------------------|---------------------------------------|---------------------------------|-------------------------------------|--------------|------------|
|                           | Thông Tin Tài Khoản                       | Danh Mục Đầu Tư                     | Quản Lý Tài Sản                        | Số Lệnh                               | Chuyển Tiền                     | Thực Hiện Quyền                     |              | E          |
|                           |                                           | <ul> <li>Danh Mục Đầu Tư</li> </ul> | 🔹 Thông Tin Tài Sản 글                  | Số Lênh                               | <ul> <li>Chuyển Tiền</li> </ul> | <ul> <li>Thông Tin Quyền</li> </ul> | GTGD (tr)    | 0          |
|                           |                                           | Sao Kê Chứng Khoán                  | <ul> <li>Úng Trước Tiền Bán</li> </ul> | <ul> <li>Lịch Sử Lệnh</li> </ul>      |                                 | Trạng Thái Quyền                    |              | <i>G</i> , |
| 096 106 116<br>VN-INDEX - |                                           | Chuyển Chứng Khoán                  | <ul> <li>Sao Kê Tiền</li> </ul>        | <ul> <li>Lịch Sử Lệnh Dừng</li> </ul> |                                 |                                     |              |            |
|                           |                                           |                                     | <ul> <li>Thông Tin Nợ</li> </ul>       | Xác Nhận Lệnh                         |                                 |                                     |              | R          |
| U Cr                      |                                           |                                     |                                        | T                                     |                                 |                                     |              |            |

#### Các bước thực hiện:

| Số Lệnh   |                       |                    |               |         |         |          |              |           |            |              | Danh Mục Đầu Tu | ư Sổ Lệnh Quản Lý   | Tài Sản   🍘 | Trợ giú |
|-----------|-----------------------|--------------------|---------------|---------|---------|----------|--------------|-----------|------------|--------------|-----------------|---------------------|-------------|---------|
| Số Lệnh   |                       |                    | Xác Nhận Lệnh |         |         |          |              |           |            |              |                 |                     |             |         |
| Tài khoản | C000002X1             | - 1                | а ск          | ×       | Mua/Bán | ALL      | ✓ Trạng TI   | hái ALL   | - [        | m Kiếm       |                 |                     |             |         |
| Tích      | chor <sup>Mã CK</sup> | Mua/Bán            | KL Đặt        | Giá Đặt | KL Khớp | Giá Khớp | KL Chưa Khớp | Loại Lệnh | Trạng Thái | Giá Trị Khớp | Số Hiệu Lệnh    | Thời Gian Đặt Lệnh  | Hiệu Lực    |         |
|           | ACV                   | BÁN                | 500           | 191,700 | 0       | 0        | 500          | LO        | Chờ khớp   | 0            | 1357877         | 10:22:57 26/01/2022 |             | Xem     |
|           | ALT                   |                    | 100           | 11,500  | 0       | 0        | 100          | LO        | Chờ khớp   | 0            | 1357876         | 10:22:49 26/01/2022 |             | Xem     |
|           | Rez-                  | BÁN                | 500           | 18,600  | 0       | 0        | 500          | LO        | Chở khớp   | 0            | 1357875         | 10:22:26 26/01/2022 |             | Xem     |
|           | BVSSura/I             | Hủy <sup>Bản</sup> | 200           | 18,800  | 0       | 0        | 200          | LO        | Chờ khớp   | 0            | 1357874         | 10:22:05 26/01/2022 |             | Xem     |
|           | CEO                   | BÁN                | 100           | 12.000  | 100     | 12.000   | 0            | 10        | Khớp Hết   | 1,200,000    | 1357873         | 10:21:51 26/01/2022 |             | Xem     |

- Bước 1: Chọn tiểu khoản (X1, M1 hoặc D)
- Bước 2: Chọn mã CK, Lệnh Mua/Bán, Trạng thái, Hiệu lực => Nhấn "Tìm Kiếm".
- Bước 3: Tích chọn ô mã chứng khoán cần Hủy/Sửa
- Bước 4: Chọn dễ Sửa lệnh:

| Sửa Lệnh     |                    |  |
|--------------|--------------------|--|
| Mã CK        | BVS                |  |
| Lệnh Mua/Bán |                    |  |
| Loại Lệnh    | LO                 |  |
| KL Đặt       | 200 🛢              |  |
| 2            | KL tới đa: 970,900 |  |
| Giá Đặt      | 18.8               |  |
| Giá Trị GD   | 3,760,000          |  |
|              | Xác Nhận Huỷ       |  |

• Hệ thống hiển thị thông báo Sửa lệnh => Điều chỉnh giá, khối lượng muốn sửa

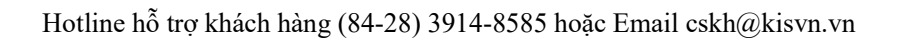

Nhập mã thẻ Matrix/OTP (nếu chưa lưu xác thực khi đăng nhập) và nhấn nút ' lệnh hoặc "Hủy" để bỏ qua sửa thành công xuất hiện thông báo

+ Chọn **K**để Hủy lệnh:

| "Xác nhận" để sửa   | 🥏 Lệnh Sửa          |
|---------------------|---------------------|
| lệnh đang sửa. Lệnh | Sửa lệnh thành công |
| 1. / .              |                     |

| Hệ thống hiển thị thông báo Hủy lệnh |                        |   |  |  |  |  |  |
|--------------------------------------|------------------------|---|--|--|--|--|--|
| Hủy lệnh                             | Î                      |   |  |  |  |  |  |
| MãCK                                 | MBS                    |   |  |  |  |  |  |
| Lệnh Mua/Bán                         | BÁN                    |   |  |  |  |  |  |
| Loại Lệnh                            | LO                     |   |  |  |  |  |  |
| KL Đặt                               | 100                    |   |  |  |  |  |  |
| Giá Đặt                              | 22,500                 |   |  |  |  |  |  |
| Giá Trị GD                           | 2,250,000              |   |  |  |  |  |  |
|                                      | Xác Nhận Huỷ           |   |  |  |  |  |  |
| Nhân mã thẻ Matrix.                  | /OTP (nêu chưa lưu vác | f |  |  |  |  |  |

Nhập mã thẻ Matrix/OTP (nếu chưa lưu xác thực khi đăng nhập) và nhấn nút "Xác nhận" để hủy lệnh hoặc nhấn "Hủy" để bỏ qua lệnh đang hủy. Lệnh hủy thành công xuất hiện thông báo

| r -                 |          |
|---------------------|----------|
| 🥥 Lệnh Hủy          | $\times$ |
| Hủy lệnh thành công |          |

| Hủy lệnh     |           |
|--------------|-----------|
| Mã CK        | MBS       |
| Lệnh Mua/Bán |           |
| Loại Lệnh    | LO        |
| KL Đặt       | 100       |
| Giá Đặt      | 22,500    |
| Giá Trị GD   | 2,250,000 |
| OTP 11       |           |
| 🥪 Lưu OTP    | 8h 👻      |
| Sen          | d OTP     |
| Xác Nhận     | Huỷ       |

Viet Nam Securities Corporation

×

Lưu ý: Để Hủy một số lệnh đang chờ khớp hoặc Tất cả các lệnh đang chờ khớp. Thực hiện theo các bước sau:

Bước 1: Tích chọn vào các mã cần Hủy hoặc Tích chọn tất cả → Nhấn "Hủy" (góc dưới bên trái màn hình)

| Số Lệnh          |        |            |            |         |         |          |              |           |              |              | Danh Mục Đầu Tu | ư Số Lệnh Quản L    | ý Tài Sán   🍞 | Trợ giúp |
|------------------|--------|------------|------------|---------|---------|----------|--------------|-----------|--------------|--------------|-----------------|---------------------|---------------|----------|
| Số Lệnh          |        |            |            |         |         |          |              |           |              |              |                 |                     |               |          |
| Tài khoải<br>Tíc | COODOD | (1 -       | Ма СК      |         | Mua/Bán | Tất Cả 🔹 | Trạng Thái   | Tất Cả 🔹  | Tim Kiếm     |              |                 |                     |               |          |
|                  | Ma     | i CK Mua/E | ián KL Đặt | Giá Đặt | KL Khớp | Giá Khớp | KL Chưa Khớp | Loại Lệnh | Trạng Thái   | Giá Trị Khớp | Số Hiệu Lệnh    | Thời Gian Đặt Lệnh  | Hiệu Lực      |          |
| 21               | XAA 🕺  |            | 5,0        | 27,000  |         | 1 0      | 5,001        | LO        | Sẫn sàng gửi |              | 20612140        | 09:27:00 28/03/2022 |               |          |
| 2                | 🗶 AAA  | MU/        | 3          | 29,200  |         | 1 0      | 300          | D LO      | Sắn sàng gửi |              | 20612127        | 09:24:19 28/03/2022 |               |          |
| 2                | X AAA  | MU/        | 3          | 29,150  |         | 1 0      | 300          | ) LO      | Sẵn sàng gửi |              | 20612126        | 09:24:16 28/03/2022 |               |          |
| 21               | AAA 🐹  | MU         | 3          | 29,950  |         | 1 0      | 300          | ) LO      | Sắn sàng gửi |              | 20612125        | 09:24:01 28/03/2022 |               |          |
| 21               |        | MU/        | 3          | 25,300  |         | 1 0      | 300          | ) LO      | Sẫn sàng gửi |              | 20612124        | 09:23:50 28/03/2022 |               |          |
| 21               | 🗶 AAA  | MU/        | 3          | 25,700  |         | 1 0      | 300          | ) LO      | Sắn sàng gửi |              | 20612123        | 09:23:48 28/03/2022 |               |          |

Bước 2: Hệ thống hiển thị khung xác nhận → Nhấn "Xác nhận":

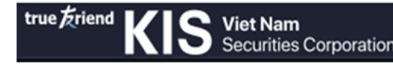

| Mã CK | Buy/ Sell Order | Giá    | SL Đặt | KL Chưa Khớp | Trạng Thái    | Thời Gian |
|-------|-----------------|--------|--------|--------------|---------------|-----------|
| AAV   | SELL            | 27,000 | 5,001  | 5,001        | READY_TO_SEND | 16:27:00  |
| AAA   | BUY             | 29,200 | 300    | 300          | READY_TO_SEND | 16:24:19  |
| AAA   | BUY             | 29,150 | 300    | 300          | READY_TO_SEND | 16:24:16  |
| AAA   | BUY             | 29,950 | 300    | 300          | READY_TO_SEND | 16:24:01  |
| AAA   | BUY             | 25,300 | 300    | 300          | READY_TO_SEND | 16:23:50  |
| AAA   | BUY             | 25,700 | 300    | 300          | READY_TO_SEND | 16:23:48  |

### 2.2 Hủy/Sửa lệnh trong "Sổ lệnh" góc dưới bên phải màn hình

- Chọn mục "Sổ Lệnh" góc dưới bên phải màn hình để xem lệnh trong ngày Sổ Lệnh Tiền mặt DM Đầu Tư
- Hiển thị khung "Sổ Lệnh"
- Chọn mã chứng khoán cần Hủy/Sửa
- Chọn dễ Sửa lệnh hoặc Chọn dễ Hủy lệnh như hướng dẫn từ Bước 4 ở **Mục 2.1.**

| Sổ Lệnh |     |     |             |         | ⊕ C ∨        |
|---------|-----|-----|-------------|---------|--------------|
|         | Mã  | B/S | KL khớp/đặt | Giá Đặt | Trạng Thái   |
| / 🗙     | AAV |     | 1/5,001     | 27,000  | Sẵn sàng gửi |
| / 🗶     | AAA |     | 1/300       | 29,200  | Sẵn sàng gửi |
| / ×     | AAA |     | 1/300       | 29,150  | Sẵn sàng gửi |
| / 🗶     | AAA |     | 1/300       | 29,950  | Sẵn sàng gửi |
| / 🗙     | AAA |     | 1/300       | 25,300  | Sẵn sàng gửi |
| / X     | AAA |     | 1/300       | 25,700  | Sẵn sàng gửi |
|         |     |     |             |         |              |
|         |     |     | Sổ Lênh     | Tiền mà | at DM Đầu Tự |

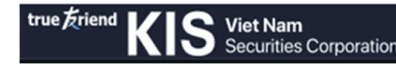

#### 2.3 Hủy/Sửa lệnh trên màn hình đặt lệnh nhanh

- Sửa lệnh trên màn hình đặt lệnh nhanh (chỉ áp dụng cho sửa giá)
- Bước 1: Chọn "Lệnh nhanh" ở thanh dọc bên phải màn hình
- Bước 2: Trên khung đặt lệnh nhanh click vào ô chứa giá và khối lượng muốn sửa
- Bước 3: Kéo thả chuột để di chuyển khối lượng đặt đó sang ô giá mới cần thay đổi
- Bước 4: Hệ thống hiển thị màn hình xác nhận thay đổi lệnh

|     | Thay Đổi Lện | n Mua    |     | - E |
|-----|--------------|----------|-----|-----|
| mã  | МãСК         | AAA      |     | t   |
|     | SL Đặt       |          |     | 6   |
| ,   | Bán/Mua      |          |     |     |
| xac | Old Price    | 25,200   |     | t.  |
|     | Giá          | 25,300   |     | n   |
| nút |              | Xác Nhận | Huỷ | "   |
| sửa |              |          |     | 1   |

Bước 5: Nhập thẻ Matrix/OTP (nếu chưa lưu thực khi đăng nhập) và nhấn "Xác nhận" để

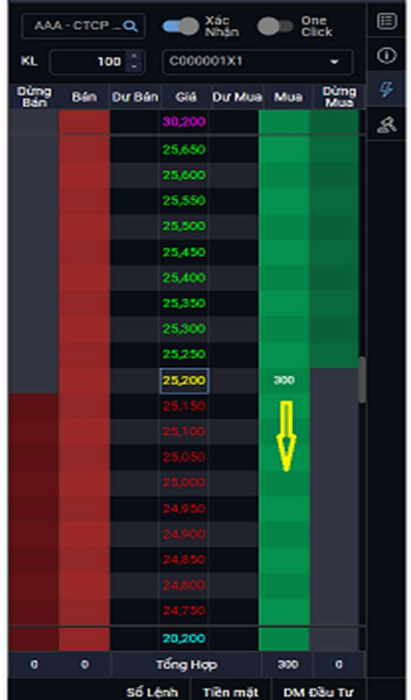

ệnh hoặc nút "Hủy" để bỏ qua lệnh đang sửa.

#### Hủy lệnh trên màn hình đặt lệnh nhanh

- Bước 1: Nhập chuột tại ô giá loại lệnh muốn hủy và kéo thả ra ngoài màn hình đặt lệnh để hủy
- Bước 2: Xuất hiện form xác nhận hủy lệnh nhanh
- Bước 3: Nhập mã thẻ Matrix/OTP (nếu chưa lưu xác thực khi đăng nhập) và nhấn nút "Xác nhận" để hủy lệnh hoặc nút "Hủy" để bỏ qua lệnh đang hủy

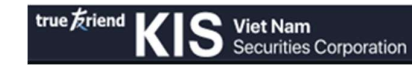

| Quản Lý Tài Sản | รจี            | Lệnh         | Chuyển Tí | ên           | Thực Hiện Quyền |            |            |     |               |      |       |
|-----------------|----------------|--------------|-----------|--------------|-----------------|------------|------------|-----|---------------|------|-------|
|                 |                |              |           |              |                 |            | Hủy Lệnh   | Mua |               |      |       |
|                 |                |              |           |              |                 | Danh       |            |     |               |      |       |
|                 |                |              |           |              |                 |            | Mã CK      |     | AAA           |      |       |
| án Tất Cả       | 👻 Trạng Thái   | Tất Cả 🔹     | Tìm Kiếm  |              |                 |            | SL Đặt     |     |               |      |       |
| KL Khớp         | Giá Khớp       | KL Chưa Khớp | Loại Lệnh | Trạng Thái   | Giá Trị Khớp    | Số Hiệu    | Bán/Mua    |     | BUY           |      |       |
|                 | 0              | 300          | LO        | Sẵn sàng gửi |                 | 20         | Giá        |     | 25,200        |      |       |
|                 |                |              |           |              |                 |            |            | (   | Xác Nhận      |      | Huỷ   |
|                 |                |              |           |              |                 |            |            |     | 25,300        |      |       |
|                 |                |              |           |              |                 |            |            |     | 25,250        |      |       |
|                 |                |              |           |              |                 |            |            |     | 20,200        | 300  |       |
|                 |                |              |           |              |                 |            |            |     | 25,150        |      |       |
|                 |                |              |           |              |                 |            |            |     | 25,100        |      |       |
|                 |                |              |           |              |                 |            |            |     | 25,050        |      |       |
|                 |                |              |           |              |                 |            |            |     | 25,000        |      |       |
|                 |                |              |           |              |                 |            |            |     | 24,950        |      |       |
|                 |                |              |           |              |                 |            |            |     | 24,900        |      |       |
|                 |                |              |           |              |                 |            |            |     | 24,850        |      |       |
|                 |                |              |           |              |                 |            |            |     | 24,800        |      |       |
|                 |                | 300          |           |              | 0               |            |            |     | 24,750        |      |       |
|                 |                |              |           |              |                 |            |            |     | 20,200        |      |       |
|                 |                |              |           |              |                 | (Nēu yēu o | cau b<br>0 | 0   | Tổng Hợp      | 300  |       |
| R: Đóng Hệ Thối | ng: Đã kết nối |              |           |              |                 |            |            | Số  | Lệnh Tiền mặt | DM E | au Tư |

### IV. HƯỚNG DẪN TRA CỨU LỊCH SỬ ĐẶT LỆNH

Có 2 cách để tra cứu Lịch sử đặt lệnh: Tra cứu nhanh và Tra cứu chi tiết

### 1. TRA CỨU NHANH LỊCH SỬ ĐẶT LỆNH

(Mục này để tra cứu trạng thái các lệnh đặt trong ngày)

 Chọn mục "Sổ Lệnh" góc dưới bên phải màn hình Hiện thị khung "Sổ Lệnh"

| Sổ Lệnh |     |     |             |         | ⊕ C ∨      |   |
|---------|-----|-----|-------------|---------|------------|---|
|         | Mã  | B/S | KL khớp/đặt | Giá Đặt | Trạng Thái | 6 |
| × ×     | ACV | В   | 0/100       | 191,800 | Chờ khớp   |   |
| / X     | ACV |     | 0/500       | 192,000 | Chờ khớp   | 4 |
|         | TNG |     | 0/300       | 16,800  | Đã Hủy     | R |
|         | SHS |     | 0/100       | 12,500  | Đã Hủy     |   |
|         | SD2 |     | 0/100       | 5,400   | Đã Hủy     |   |
|         | MBS |     | 0/100       | 22,500  | Đã Hủy     |   |
|         |     |     |             |         |            |   |

Số Lệnh Tiền mặt DM Đầu Tư

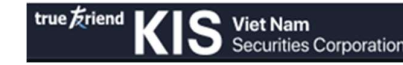

#### TRA CÚU CHI TIẾT LỊCH SỬ ĐẶT LỆNH Thực hiện theo các bước sau:

- Bước 1: Chọn tiểu khoản cần tra cứu lệnh đặt
- Bước 2: Chọn tab Tài khoản
- Bước 3: Chọn "Sổ lệnh"

| true friend KIS s        | iet Nam Bảng Gi<br>ecurities Corporation | á Tài Khoản (2)                     | Tài Khoản                              |                                       | Tîm mã CK Q   | C000002X1 - | 🐟 🕞 Đăng Xuất  |     |
|--------------------------|------------------------------------------|-------------------------------------|----------------------------------------|---------------------------------------|---------------|-------------|----------------|-----|
|                          | Thông Tin Tài Khoản                      | Danh Mục Đầu Tư                     | Quần Lý Tài Sản                        | Số Lệnh (3)                           | Chuyển Tiền 1 | C000002M1   |                |     |
|                          | <ul> <li>Thông Tin Tài Khoản</li> </ul>  | <ul> <li>Danh Mục Đầu Tư</li> </ul> | <ul> <li>Thông Tin Tài Sản</li> </ul>  | Số Lệnh                               | Chuyển Tiền   | C000002X1   |                | (1) |
| Số Lệnh                  |                                          | Sao Kê Chứng Khoán                  | <ul> <li>Úng Trước Tiền Bản</li> </ul> | <ul> <li>Lịch Sử Lệnh</li> </ul>      |               | C000002D1   | (1) ⑦ Trợ giúp |     |
| cálánh tich Sittánh      |                                          | Chuyển Chứng Khoán                  | Sao Kê Tiền                            | <ul> <li>Lịch Sử Lệnh Dừng</li> </ul> |               |             |                |     |
| So centre cich so centre |                                          |                                     | <ul> <li>Thông Tin Nợ</li> </ul>       | Xác Nhận Lệnh                         |               |             |                | R   |

### 2.1 Tra cứu lệnh trong ngày

- · Chọn Tài khoản/Sổ lệnh/Sổ lệnh.
- Nhấn vào "Xem" để xem chi tiết quá trình phát sinh lệnh và khớp lệnh.

| Số Lệnh  |            |       |        |        |         |         |          |              |           |           | 1            | Danh Mục Đầu Tu | r Số Lệnh Quản Lý            | Tài Sản   🍘 | Trợ giúp           |
|----------|------------|-------|--------|--------|---------|---------|----------|--------------|-----------|-----------|--------------|-----------------|------------------------------|-------------|--------------------|
| Số Lệnh  | Lịch Sử Lệ |       |        |        |         |         |          |              |           |           |              |                 |                              |             |                    |
| Tài khoả | n C0000023 | ci -  | м      | аск    |         | Mua/Bán | ALL      | ← Trạng T    | hái ALL   | •         | Tim Kiếm     |                 |                              |             |                    |
|          | Mã         | іСК М | Ja/Bán | KL Đặt | Giá Đặt | KL Khớp | Giả Khớp | KL Chưa Khớp | Loại Lệnh | Trạng Thá | Giá Trị Khớp | Số Hiệu Lệnh    | Thời Gian Đặt Lệnh           | Hiệu Lực    |                    |
| - /      | X ACV      |       | MUA    | 100    | 191,800 | 0       | 0        | 100          | LO        | Chở khớp  | 0            | 1357912         | 13:52:57 26/01/2022          |             | Xem                |
|          | X ACV      |       |        | 500    | 192,000 | 0       | 0        | 500          | LO        | Chờ khớp  | 0            | 1357877         | 10:22:57 26/01/2022          |             | Xem                |
|          | ALT        |       |        | 100    | 11,400  | 100     | 11,400   | 0            | LO        | Khớp Hết  | 1,140,000    | 1357876         | 10:22:49 26/01/2022          |             | Xem                |
| - /      | 🐹 BBT      |       |        | 500    | 18,600  | 0       | 0        | 500          | LO        | Chở khớp  | 0            | 1357875         | 10:22:26 26/01/2022          |             | Xem                |
| 1.00     |            |       |        |        |         |         |          |              |           |           |              | Magazona M      | THE CONTRACTOR OF CONTRACTOR |             | Interaction of the |

Hiển thị khung thông tin lệnh chi tiết:

| Thông Tin Lệnh   |                                 |          |                    |         |          |          |             |                  |                 |
|------------------|---------------------------------|----------|--------------------|---------|----------|----------|-------------|------------------|-----------------|
| Tài Khoản:       | C000002X1                       | Giá Đặt: | 191,800            | Trạng T | hái :    | Chờ khớp | Số Hiệu Lện | h: <b>1357</b> 9 | 912             |
| Mã CK:           | ACV                             | KL Đặt:  | 100 SL Chi         |         | a Khớp:  | 100      | Thời Gian Đ | ặt Lệnh: 13:52   | :57 26/01/2022  |
| Lệnh Mua/Bán:    | ệnh Mua/Bán: <b>BUY</b> Giá Khớ |          | : <b>O</b>         | Khối Lư | ợng Hủy: | 0        | Kênh:       | WTS.             | PC              |
| Loại Lệnh:       | .oại Lệnh: <b>LO</b> SL Khớp:   |          | 0 Hiệu Lự          |         |          |          |             |                  |                 |
| Nhật Ký Lệnh     |                                 |          |                    |         |          |          |             |                  |                 |
| Thời Gian        | Số H                            | iệu Lệnh | Thao tá            | ác      | Giá      |          | SL Đặt      | Trạng Thái       | Ghi Chú         |
| 13:52:57 26/01/2 | 2022                            | 1357912  | Input Active Order |         | 191      | ,800     | 100         | READY_TO_SEND    | BestBid:0,BestA |
| 13:52:58 26/01/2 | 2022                            | 1357912  | Order Inputed to   |         | 191,800  |          | 100         | QUEUE            | BestBid:0,BestA |
|                  |                                 |          |                    |         |          |          |             |                  |                 |
|                  |                                 |          |                    |         |          |          |             |                  |                 |
|                  |                                 |          |                    |         |          |          |             |                  |                 |
|                  |                                 |          |                    |         |          |          |             |                  |                 |
|                  |                                 |          |                    |         |          |          |             |                  |                 |

#### 2.2 Tra cứu lịch sử lệnh

Để tra cứu lịch sử giao dịch theo thời điểm (thời gian tra cứu trong vòng một tháng tính đến thời điểm hiện tại):

- Chọn Tài Khoản/Sổ lệnh/Lịch sử lệnh

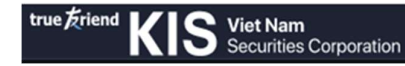

**Lưu ý:** Nếu trạng thái lệnh báo "Từ chối", vui lòng di chuyển chuột vào dể xem lý do cụ thể.

| Lịch Sử Lện | h                 |         |         |                   |             | Da           | anh Mục Đầu Tư | Số Lệnh Quản Lý | Tài Sắn 🕴 🅐 Trợ giúp |
|-------------|-------------------|---------|---------|-------------------|-------------|--------------|----------------|-----------------|----------------------|
| Số Lệnh L   | Lịch Sử Lệnh Lịch |         |         |                   |             |              |                |                 |                      |
| Tài khoản   | C000005D1         | - Mã CK |         | Mua/Bán ALL - Trạ | ng Thái ALL | ✓ Ngày 01/01 | 1/2022 🛗       | 26/01/2022 🛗    | Tim Kiếm             |
| Mã CK       | Mua/Bán           | KL Đặt  | Giá Đặt | KL Khớp           | Giá Khớp    | KL Chưa Khớp | Loại Lệnh      | Trạng Thái      | Giá Trị Khớp         |
| VN30F23     | BUY               |         | 1,206   | 0                 | 0           | 1            | LO             | Từ chối 🛛 🚺     | 0                    |
| VN30F23     | BUY               | 2       | 1,210   | 0                 | 0           | 2            | LO             | Từ chối 🛛 🚺     | 0                    |
| VN30F23     | BUY               |         | 1,206   | 0                 | 0           | 1            | LO             | Từ chối 🛛 🚺     | 0                    |
| VN30F23     | BUY               |         | 1,206   | 0                 | 0           | 1            | LO             | Từ chối 🛛 🌔     | 0                    |
| VN30F23     | BUY               |         | 1,206   | 0                 | 0           | 1            | LO             | Từ chối 🛛 🚺     | 0                    |
| VN30F23     | BUY               | 2       | 1,210   | 0                 | 0           | 2            | LO             | Từ chối 🛛 🚺     | 0                    |
|             |                   |         |         |                   |             |              |                |                 |                      |

### 2.3 Tra cứu lịch sử lệnh điều kiện

Để tra cứu lịch sử lệnh điều kiện và trạng thái kích hoạt lệnh (thời gian tra cứu trong vòng một tháng tính đến thời điểm hiện tại)

- Chọn Tài Khoản/Sổ lệnh/Lịch sử lệnh dừng

| Lịch Sử Lện | h Dùng                 |                    |           |             |            |              |              | Danh Mục Đầu Tư     | Sổ Lệnh Quản Lý T | ài Sản 🛛 🕐 Trợ giúp |
|-------------|------------------------|--------------------|-----------|-------------|------------|--------------|--------------|---------------------|-------------------|---------------------|
| Sổ Lệnh L   | ịch Sử Lệnh Lịch Sử Lệ | nh Dừng Xác Nhận I |           |             |            |              |              |                     |                   |                     |
| Tài khoản   | C000005X1 -            | Mã CK              | Select X  | Mua/Bán ALL | 👻 Trạng Ti | hái ALL 🔫    | Ngày         | 26/12/2021 🛗        | 26/01/2022 🛗      | Tim Kiếm            |
|             | Mã CK                  | Mua/Bán            | Loại Lệnh | SL Đặt      | Giá Dừng   | Giá Giới Hạn | Trạng Thái   | Thời Gian Đặt Lệnh  | Từ Ngày           | Đến Ngày            |
|             | AMV                    |                    | STOP      | 100         | 9,100      | 0            | Đã Kích Hoạt | 09:41:50 24/01/2022 | 24/01/2022        | 24/01/2022          |
|             | EID                    | MUA                | STOP      | 100         | 14,900     | 0            | Đã Hủy       | 11:05:43 14/01/2022 | 14/01/2022        | 14/01/2022          |

### 2.4 Xác nhận lệnh trực tuyến

Để thực hiện Xác nhận lệnh trực tuyến (thời gian tra cứu trong vòng một tháng tính đến thời điểm hiện tại)

- Chọn Tài khoản/Sổ lệnh/Xác nhận lệnh
- Xác nhận lệnh theo 2 bước sau:

+ Bước 1: Tại màn hình Xác nhận lệnh

| Xác Nhận L | ệnh                       |                           |                         |                         |            |            | Danh M      | ục Đầu Tư 🕴 Số Lệnh 📔                | Quản Lý Tài Sản 🛛 🕐 Trợ giúp                               |
|------------|---------------------------|---------------------------|-------------------------|-------------------------|------------|------------|-------------|--------------------------------------|------------------------------------------------------------|
|            |                           | ệnh Dừng Xác Nhận Lệnh    |                         |                         | (1)        |            |             |                                      |                                                            |
| Tài khoán  | C000001X1                 | Mã CK                     | × Ngày                  | 28/02/2022 🗂            | 28/03/2022 | Tim Kiếm   |             |                                      |                                                            |
| •          | Ngày                      | Thời Gian                 | Tài Khoản               | Loại Lệnh               | Маск       | Khối Lượng | Giá         | Trạng Thái                           | Số Hiệu Lệnh                                               |
| (2)        | 28/03/2022                | 07:00:00                  | C000001X1               |                         | AAV        | -5,001     | 27,000      | Hết hiệu lực                         | 1629008                                                    |
|            | 28/03/2022                | 07:00:00                  | C000001X1               |                         | AAV        | 5,001      | 27,000      | Hết hiệu lực                         | 1629008                                                    |
|            | 28/03/2022                | 07:00:00                  | C000001X1               |                         | AAA        | -300       | 29,200      | Hết hiệu lực                         | 1628995                                                    |
|            | 28/03/2022                | 07:00:00                  | C000001X1               |                         | AAA        | 300        | 29,200      | Hết hiệu lực                         | 1628995                                                    |
|            | 28/03/2022                | 07:00:00                  | C000001X1               | MUA                     | AAA        | -300       | 29,150      | Hết hiệu lực                         | 1628994                                                    |
|            | 28/03/2022                | 07:00:00                  | C000001X1               |                         | AAA        | 300        | 29,150      | Hết hiệu lực                         | 1628994                                                    |
|            | 28/03/2022                | 07:00:00                  | C000001X1               |                         | AAA        | -300       | 29,950      | Hết hiệu lực                         | 1628993                                                    |
|            | 28/03/2022                | 07:00:00                  | C000001X1               |                         | AAA        | 300        | 29,950      | Hết hiệu lực                         | 1628993                                                    |
|            | 28/03/2022                | 07:00:00                  | C000001X1               |                         | AAA        | -300       | 25,300      | Hết hiệu lực                         | 1628992                                                    |
|            | 28/03/2022                | 07:00:00                  | C000001X1               |                         | AAA        | 300        | 25,300      | Hết hiệu lực                         | 1628992                                                    |
|            | 28/03/2022                | 07:00:00                  | C000001X1               |                         | AAA        | -300       | 25,700      | Hết hiệu lực                         | 1628991                                                    |
|            | 28/03/2022                | 07:00:00                  | C000001X1               |                         | AAA        | 300        | 25,700      | Hết hiệu lực                         | 1628991                                                    |
|            | 24/03/2022                | 07:00:00                  | C000001X1               |                         | AC4        | -100       | 3,000       | Hết hiệu lực                         | 1626106                                                    |
|            | 24/03/2022                | 07:00:00                  | C000001X1               |                         | AC4        | 100        | 3,000       | Hết hiệu lực                         | 1626106                                                    |
|            | 24/03/2022                | 07:00:00                  | C000001X1               |                         | AC4        | 100        | 3,000       | Hết hiệu lực                         | 1626106                                                    |
|            | 24/03/2022                | 07:00:00                  | C000001X1               |                         | AC4        | 100        | 3,000       | Hết hiệu lực                         | 1626106                                                    |
|            | 24/03/2022                | 07:00:00                  | C000001X1               | MUA                     | AC4        | -100       | 3.000       | Hết hiệu lực                         | 1626105                                                    |
| Xác Nhận   | (3)<br>b 👳 22:06:38   28/ | 03/2022 HOSE: Dong HNX: 1 | Dáng UPCOM: Đảng DR: Đả | ng Hệ Thống: Đã kết nới |            |            | (Nếu yêu ci | ều bị từ chối, vui lòng di chi<br>Số | uột vào 🕕 để xem lý do cụ thể.)<br>Lệnh Tiền mặt DM Đầu Tư |

- (1) Chọn thời gian phát sinh lệnh đặt
- (2) Tích chọn vào ô từng dòng lệnh hoặc chọn tất cả lệnh
- (3) Chọn "Xác Nhận"

+ Bước 2: Tại màn hình yêu cầu kiểm tra thông tin xác nhận Nhấn chọn "Xác nhận" để hoàn tất thao tác.

| Order Confirmation Re | quest     |           |           |       |            |       |
|-----------------------|-----------|-----------|-----------|-------|------------|-------|
| Ngày                  | Thời Gian | Tài khoản | Loại Lệnh | Mã CK | Khối Lượng | Giá   |
| 21/03/2022            | 07:00:00  | C000001X1 | BUY       | BTG   | 100        | 5,900 |
| 21/03/2022            | 07:00:00  | C000001X1 | BUY       | BTG   | 100        | 5,900 |
|                       |           |           |           |       | Xác Nhận   | Huỷ   |

### V. TRA CỨU DANH MỤC CHỨNG KHOÁN VÀ CHUYỂN CHỨNG KHOÁN

### 1. TRA CỨU DANH MỤC CHỨNG KHOÁN

Có 2 cách thức để tra cứu Danh mục : Tra cứu nhanh và Tra cứu chi tiết

#### 1.1 Tra cứu nhanh

- Chọn "DM Đầu tư" ở góc dưới bên phải màn hình
- Hiển thị khung Danh mục đầu tư
- Chọn tiểu khoản cần tra cứu
- Trên giao diện này, Quý khách có thể tra cứu nhanh các thông tin sau:
- + Đối với giao dịch cơ sở (Tiểu khoản X1 và M1)
- Tài sản ròng
- Tổng Giá trị thị trường của các mã CK đang nắm giữ
- Lãi/ lỗ
- Tổng số lượng chứng khoán và số lượng chứng khoán có thể giao dịch
- Giá trung bình mua của từng mã CK ...
  - + Đối với giao dịch phái sinh (Tiểu khoản D)
- Tài sản ròng
- Số vị thế đang mở
- Giá hiện tại
- Lãi/lỗ vị thế ...

Ngoài ra, tại giao diện này Quý khách có thể thực hiện:

- Đặt lệnh Bán các mã CK đang nắm giữ (Đối với Tiểu khoản X1 hoặc M1): Nhấn chọn "Bán"
- Đóng vị thế (Đối với Tiểu khoản D): Nhấn chọn "Đóng"

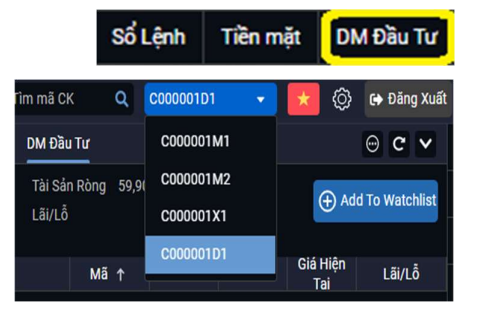

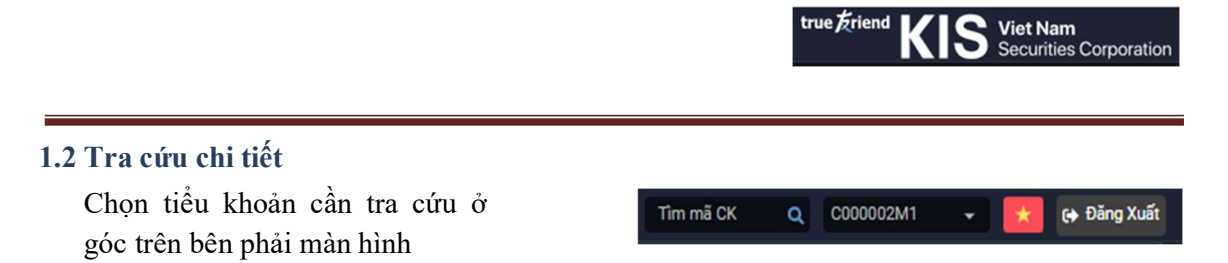

- Tiểu khoản X1 (CxxxxxX1 -> TK thường) và Tiểu khoản M1 (CxxxxxXM1 -> TK Ký quỹ)
- Tra cứu số dư chứng khoán
- Chọn tab "Tài khoản" ở góc trên bên trái màn hình -> chọn "Danh mục đầu tư"/Danh mục đầu tư.

| Bảng G | liá Tài Khoản Thông T                  | Thông Tin Tài Khoản                    |  |  |  |  |  |
|--------|----------------------------------------|----------------------------------------|--|--|--|--|--|
|        | Danh Mục Đầu Tư                        | Quản Lý Tài Sản                        |  |  |  |  |  |
| ản     | Danh Mục Đầu Tư                        | Thông Tin Tài Sản                      |  |  |  |  |  |
|        | Sao Kê Chứng Khoán                     | <ul> <li>Úng Trước Tiền Bán</li> </ul> |  |  |  |  |  |
|        | <ul> <li>Chuyển Chứng Khoán</li> </ul> | Sao Kê Tiền                            |  |  |  |  |  |
|        |                                        | Thông Tin Nợ                           |  |  |  |  |  |

- Tổng quan phần danh mục đầu tư, Quý khách có thể xem chi tiết về danh mục chứng khoán mà mình đang nắm giữ:

| Danh Mục Đ | âu Tư      |      |            |             |             |                 |                    |                  |            |        |               |        | Danh Mục         | Đầu Tư S | Số Lệnh 🕴 C | Quản Lý Tài Sản | ⑦ Trợ giúp     |
|------------|------------|------|------------|-------------|-------------|-----------------|--------------------|------------------|------------|--------|---------------|--------|------------------|----------|-------------|-----------------|----------------|
| Danh Mục I | Dau Tư Sao |      |            |             |             |                 |                    |                  |            |        |               |        |                  |          |             |                 |                |
| Tài khoản  |            |      |            | Tài Sản Ròn | g Sức Mua   | Giá Trị Thị Trư | ờng Lãi/Lỗ         | Tỷ Lệ Ký Quỹ (%) |            |        |               |        |                  |          |             | 0               |                |
| C000001X   |            |      |            |             |             |                 |                    |                  |            |        |               |        |                  |          |             | (+) Adi         | d To Watchlist |
|            | Mã 🛧       | Tổng | Số Dư Giao | Ciá vốo TR  | Ciế Trị Mun | Ciá klián Tei   | Giá Tri Thi Taràna | 1500 5.0%)       | Khối Lượng | Chi    | ứng Khoán Chi | b Vê   |                  | Khối Lư  | rợng Khác   |                 | Tử Lễ Vey      |
|            | ск '       | rong | Dich       | Gia voir TB | Gia Tri Mua | Gia riiçii Tại  | Gia ni ni nuolig   | Lai/Lo (%)       | Treo Bán   | Mua TO | Mua T1        | Mua T2 | Chở Giao<br>Dịch | Cầm cố   | Phong to    | a Quyền         | iy Le vay      |

- + Tài sản ròng
- + Sức mua
- + Chứng khoán khả dụng: hiển thị tổng số cổ phiếu mà khách hàng có thể giao dịch
- + Thông tin chứng khoán chờ về
- + Thông tin giá vốn, giá trị thị trường tại thời điểm hiện tại của các mã chứng khoán
- + Thông tin lỗ/ lãi dự kiến của các mã CK theo giá trị và %
- + Số dư chứng khoán
- + Tỷ lệ Ký quỹ (đối với tiểu khoản M1) ...
- Tra cứu sao kê chứng khoán
- Chọn Tab Tài khoản/ danh mục đầu tư/ sao kê chứng khoán
- Là mục để Tra cứu lịch sử giao dịch: Chọn ngày -> nhấn "Tìm kiếm"

| Sao Kê Chứi | ng Khoán        |          |              |              |              |          |
|-------------|-----------------|----------|--------------|--------------|--------------|----------|
|             | Đầu Tư Sao Kê C | hứng Kho | aán Chuyển ( | Chủng Khoản  |              |          |
| Tài khoản   | C000002X1       |          | Ngày         | 25/12/2021 🛗 | 25/01/2022 🗎 | Tim Kiếm |

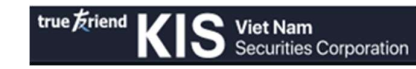

Giá Hiện Tại

Lãi/Lỗ Chưa Chốt

### Tiểu khoản D (CxxxxxD -> TK Phái sinh)

#### > Tra cứu số dư vị thế

nh Muc Đầu Tư

Tài khoản C000001D1

Danh Mục Đầu Tư Danh Mục Đã Chố

Mã HĐ ↑

Chọn tab "Tài khoản" ở gốc trái phía trên màn hình -> chọn "Danh mục đầu tư"/ Danh mục đầu tư

|    | Danh Mục Đầu Tư                      | Quản Lý Tài Sản                       |
|----|--------------------------------------|---------------------------------------|
| ản | 💿 Danh Mục Đầu Tư                    | <ul> <li>Thông Tin Tài Sản</li> </ul> |
|    | <ul> <li>Danh Mục Đã Chốt</li> </ul> | <ul> <li>Sao Kê Tiền</li> </ul>       |
|    | <ul> <li>Sao Kê Vị Thế</li> </ul>    |                                       |
|    |                                      |                                       |
|    |                                      |                                       |

Giá Bán Trung Bình

Giá Mua Trung Bình

- Là mục để theo dõi các vị thế mở trên tài khoản của khách hàng, gồm:
   + Số vị thế đang mở
  - + Giá trung binh Mua/Bán của vị thế
  - + Giá thị trường tại thời điểm hiện tại của vị thế
  - + Ngày đáo hạn hợp đồng của vị thế
  - + Lãi/Lỗ chưa chốt ...
  - + Tỷ lệ Ký quỹ hiện tại của tài khoản

#### Tra cứu vị thế đóng trong ngày

- Chọn Tài khoản/ danh mục đầu tư/ danh mục đã chốt
- Là mục để theo dõi Thông tin các vị thế đã đóng trong ngày, gồm:
  - + Ngày đáo hạn
  - + Số vị thế mua/ bán
  - + Lãi/ Lỗ đã chốt (trong ngày)

| Danh Mục Đã | Chốt                 |              | Danh Mục     | c Đầu Tư Số Lện       | h Quản Lý         | r Tài Sảr | n 🕐 Trợ giú           |
|-------------|----------------------|--------------|--------------|-----------------------|-------------------|-----------|-----------------------|
|             | iu Tư Danh Mục Đã Ch | iốt Sao Kê V |              |                       |                   |           |                       |
| Tài khoản   |                      |              | Tài Sản Ròng | Sức Mua               | Lãi/Lỗ            | Tỷ L      | ệ Ký Quỹ (%)          |
| C000002D1   |                      |              |              |                       |                   |           |                       |
| Mã HĐ       | Ngày Đáo Hạn         | Mua          | Bán          | Giá Mua Trung<br>Bình | Giá Bán T<br>Bình | rung      | Lãi lỗ vị thế<br>đóng |

### Tra cứu sao kê vị thế

Là mục để Tra cứu lịch sử vị thế, Tổng Lãi/ Lỗ đã chốt: Chọn ngày -> nhấn "Tìm kiếm"

| Sao Kê Vị Thế   |         |                 |              |         |           |          | Danh Mục Đầu Tư | Sổ Lệnh Q | tuản Lý Tài Sản | 1                   | rơ giúp |
|-----------------|---------|-----------------|--------------|---------|-----------|----------|-----------------|-----------|-----------------|---------------------|---------|
| Danh Mục Đầu T  |         | I Sao Kê Vị Thế |              |         |           |          |                 |           |                 |                     |         |
| Tài khoản C0000 | J02D1 👻 | Ngày            | 18/01/2022 🛗 | 25/     | 01/2022 🛗 | Tîm Kiếm |                 |           |                 |                     |         |
| Mã HĐ           | Ναλικ   | Đóng            | Do Giao Dịch | Đóng Do | Đảo Hạn   |          | Số Dư           |           |                 | <b>Tอีกต   อี</b> เ | лă      |
| Mano            | Ngay    | Mua             | Bán          | Mua     | Bán       | Mu       | a Bán           | Giá Đố    | ng Vị Thế       | Tong Lai/           | LO      |

## 2. CHUYỀN CHỨNG KHOÁN

| Chuyển Chứn            | g Khoán                            | oun co 50)                     | Danh Mục Đầu Tư 🛛 🖇      | Sổ Lệnh 🛛 Quản Lý Tài Sản 🌱 🅐 Trợ g |
|------------------------|------------------------------------|--------------------------------|--------------------------|-------------------------------------|
|                        | âu Tư Sao Kê Chứng Khoán Chuyển Ch | ứng Khoán                      | (1)                      |                                     |
| Chuyển Chứn            | g Khoán Từ Tài Khoản C000002M1     | ◄ đến Tài Khoản Nhận C000002X1 | <b>~</b>                 | (3)                                 |
| ■ <mark>(2)</mark> STT | Mã CK                              | Loại CK                        | Khối Lượng Có Thể Chuyển | Khối lượng chuyển                   |
| 2 1                    | PVS                                | CK khả dụng                    | 5,019,50                 | 0                                   |
| 2                      | HPG                                | CK khả dụng                    | 9,40                     | 0                                   |
|                        |                                    |                                | 2,13                     |                                     |
|                        |                                    |                                |                          |                                     |
|                        |                                    |                                |                          | (4)                                 |
|                        |                                    |                                |                          | Thực Hiệ                            |

\* Để Thực hiện chuyển Chứng khoán nội bộ giữa X1 & M1 và ngược lại.

Các bước như sau:

- (1) Chọn tiểu khoản nhận
- (2) Tích chọn ô mã CK cần chuyển
- (3) Nhập khối lượng cần chuyển
- (4) Nhấn "Thực hiện"
- (5) Tại màn hình xác nhận, kiểm tra thông tin, chọn "Xác nhận" để hoàn tất thao tác

| <b>Nã CK</b> | Loại CK        | Khối lượng chuyển |
|--------------|----------------|-------------------|
| PVS          | Sellable stock | 500               |

### • Để tra cứu Lịch sử chuyển chứng khoán:

Chọn ngày => nhấn "Tìm kiếm" để tra cứu lịch sử chuyển chứng khoán của tất cả các mã

| Ngày 26/12/2021 1 26/01/2022 I TIM Kiếm<br>STT Mã CK Loại CK Thời Gian Yêu Cầu Khối Lượng Trạng Thái | Lịch Sử Chu | uyển Chứng Khoán |              |                   |            |            |
|----------------------------------------------------------------------------------------------------|-------------|------------------|--------------|-------------------|------------|------------|
| STT Mã CK Loại CK Thời Gian Yêu Cầu Khối Lượng Trạng Thái                                            | Ngày        | 26/12/2021 🛗     | 26/01/2022 🛗 | Tim Kiếm          |            |            |
|                                                                                                    | STT         | Mã CK            | Loại CK      | Thời Gian Yêu Cầu | Khối Lượng | Trạng Thái |

### VI. QUẢN LÝ TÀI SẢN VÀ ỨNG TRƯỚC TIỀN BÁN CHỨNG KHOÁN

Tổng quan phần Quản lý tài sản, Quý khách có thể theo dõi thông tin tổng hợp số dư tiền, giá trị chứng khoán, số dư nợ và sức mua.

Tîm mã CK

DM Đầu Tư

Q

C000002M1

Chọn tiểu khoản cần tra cứu ở góc trên bên phải màn hình.

### 1. QUẢN LÝ TÀI SẢN

#### 1.1 Tiểu khoản X1 và Tiểu khoản M1

Tiểu khoản X1 (CxxxxxX1 -> TK thường) Tiểu khoản M1 (CxxxxxM1 -> TK Ký quỹ)

Chọn tab "Tài khoản" ở gốc trái phía trên màn hình -> chọn "Quản lý tài sản"

| Tài Khoản Thông Tìn                    | Tài Khoản Tìm mã CK                    |  |  |  |  |  |
|----------------------------------------|----------------------------------------|--|--|--|--|--|
| Danh Mục Đầu Tư                        | Quản Lý Tài Sản                        |  |  |  |  |  |
| <ul> <li>Danh Mục Đầu Tư</li> </ul>    | Thông Tin Tài Sản                      |  |  |  |  |  |
| Sao Kê Chứng Khoán                     | <ul> <li>Úng Trước Tiền Bán</li> </ul> |  |  |  |  |  |
| <ul> <li>Chuyển Chứng Khoán</li> </ul> | <ul> <li>Sao Kê Tiền</li> </ul>        |  |  |  |  |  |
|                                        | Thông Tin Nợ                           |  |  |  |  |  |

😝 Đăng Xuất

#### Tra cứu thông tin tài sản:

Có 2 cách xem: Xem nhanh và xem chi tiết:

#### Cách 1: Xem nhanh

- Chọn mục "Tiền mặt"

Hiển thị khung thông tin tổng quan về tài sản, gồm:

å

- + Tài sản ròng: là giá trị của tất cả tài sản của Khách hàng đang sở hữu sau khi trừ đi tất cả các khoản nợ, phí phải trả
- + Tổng giá trị chứng khoán: tổng giá trị chứng khoán Khách hàng đang nắm giữ theo giá thị trường

+ Sức mua: sức mua của tài khoản

góc dưới bên phải màn hình

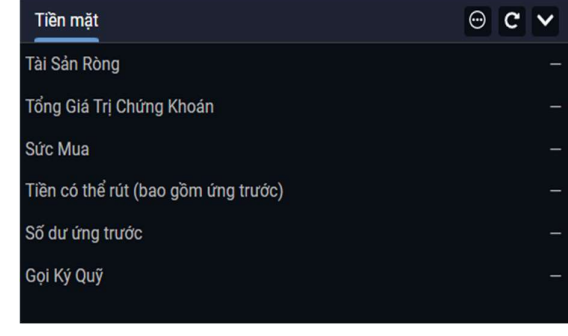

Sổ Lệnh Tiền mặt

- + Tiền có thể rút: Số tiền Khách hàng có thể rút tối đa (bao gồm cả ứng trước tiền bán)
- + Số dư ứng trước: Số tiền tối đa khách hàng có thể thực hiện ứng trước từ các giao dịch bán (tiền bán chưa về do thanh toán T2)

+ Gọi ký quỹ: giá trị khách hàng cần bổ sung khi vi phạm tỉ lệ ký quỹ

#### Cách 2: Xem chi tiết

Chọn mục "Tài khoản" => Chọn "Quản lý tài sản" => Chọn "Thông tin tài sản"

| Thông Tin Tài Sản                   |                                     | Danh Mục Đầu Tư              | Sổ Lệnh Quản Lý Tài Sản | ⑦ Trợ giúp |
|-------------------------------------|-------------------------------------|------------------------------|-------------------------|------------|
| Thông Tin Tài Sản Ứng Trước Tiền Bá |                                     |                              |                         |            |
| Tài Khoản C000001M1                 |                                     |                              |                         |            |
| Thông Tin Tài Khoản                 | Thông Tin Tiền                      | Vay Margin                   |                         |            |
| Tổng Tài Sản                        | Tiền có thể rút (bao gồm ứng trước) | Dư nợ ký quỹ                 |                         | -          |
| Tổng Giá Trị Chứng Khoán            | Tiền rút chờ duyệt                  | Tăng nợ do lệnh mua          |                         | -          |
| Tài Sản Ròng                        | Tiền mua CK chờ khớp T0             | Lãi vay                      |                         | -          |
| Sức Mua                             | Tiền mua CK đã khớp T0              | Giả trị chứng khoản thế chấp |                         | -          |
| Sức Mua                             | Số dư ứng trước                     | Tài sản thực dùng để ký quỹ  |                         | -          |
|                                     | Tiền Bán TO                         | Tỷ lệ ký quỹ (%)             |                         | -%         |
|                                     | Tiền Bán T1                         | Tỷ lệ ký quỹ duy trì         |                         | -%         |
|                                     |                                     | Gọi ký quỹ bằng chứng khoản  |                         | -          |
|                                     |                                     | Gọi ký quỹ bằng tiền         |                         | -          |
|                                     |                                     |                              |                         |            |

Gồm 4 nội dung chính:

#### (1) Thông tin tài khoản

Là mục hiển thị:

+ Tổng tài sản: bao gồm Tổng giá trị chứng khoán và Số dư tiền

+ Tổng giá trị chứng khoán: Tổng giá trị chứng khoán Khách hàng đang nắm giữ theo giá thị trường

+ Tài sản ròng: Là giá trị của tất cả tài sản của Khách hàng đang sở hữu sau khi trừ đi tất cả các khoản nợ, phí phải trả

#### (2) Sức mua

Số tiền có thể mua thêm

+ Sức mua: sức mua của tài khoản

### (3) Thông tin Tiền

+ Tiền có thể rút: Số tiền Khách hàng có thể rút tối đa (bao gồm cả ứng trước tiền bán)

- + Tiền rút chờ duyệt: Khoản tiền KH thực hiện rút ra ngân hàng/ chuyển tiền nội bộ đang chờ duyệt
- + Tiền mua CK chờ khớp: Tổng giá trị tiền mua chứng khoán trong ngày đang chờ khớp

Hotline hỗ trợ khách hàng (84-28) 3914-8585 hoặc Email cskh@kisvn.vn

+ Tiền mua CK đã khớp: Tổng giá trị tiền mua chứng khoán trong ngày đã thành công

 + Số dư ứng trước: Số tiền tối đa khách hàng có thể thực hiện ứng trước từ các giao dịch bán (tiền bán chưa về do thanh toán T2)

+ Tiền bán T0: Tổng giá trị tiền bán chứng khoán trong ngày đã thành công

+ Tiền bán T1: Tổng giá trị tiền bán đã trừ phí GD, thanh toán vào ngày T+1 (ngày hiện tại + 1 ngày GD)

### (4) Vay Margin (đối với tài khoản Ký quỹ M1):

+ Dư nợ ký quỹ: Dư nợ của tài khoản

+ Tăng nợ do lệnh mua: giá trị dư nợ gia tăng do lệnh mua (đã khóp và chưa khóp) trong ngày

+ Lãi vay: lãi vay chưa thu tính từ đầu mỗi tháng đến ngày T-1 (ngày hiện tại -1)

+ Giá trị chứng khoán thế chấp: Tổng giá trị chứng khoán được tính làm tài sản thế chấp khi thực hiện vay nợ margin

+ Tài sản thực dùng để ký quỹ

+ Tỷ lệ ký quỹ (%): tỉ lệ sử dụng nợ vay ký quỹ trên tài khoản và được tính bằng Tài sản thực dùng để ký quỹ/ Giá trị chứng khoán thế chấp.

+ Tỷ lệ ký quỹ duy trì: Là tỷ lệ ký quỹ tối thiểu do CTCK quy định mà tài khoản khách hàng cần phải duy trì. Khi tỷ lệ ký quỹ < tỷ lệ này, KH phải bổ sung tài sản.

+ Gọi ký quỹ bằng chứng khoán: Giá trị chứng khoán khách hàng cần bán để đưa tài khoản về tỷ lệ ký quỹ duy trì

+ Gọi ký quỹ bằng tiền: Là số tiền mặt Khách hàng cần bổ sung (hoặc giá trị CK ngoài danh mục (có tỉ lệ cho vay = 0) khách hàng cần bán) để đảm bảo tỷ lệ ký quỹ duy trì của tài khoản.

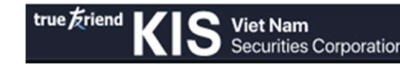

#### \* Tra cứu sao kê tài khoản tiền

Chọn Tài khoản/ quản lý tài sản/ sao kê tài khoản tiền. Chọn ngày -> nhấn "Tìm kiếm"

| Sao Kê Tîên |                                                               |                       |                | Danh M         | tục Đầu Tư Số Lệnh Quản Lý Tài Sản 👔 🍞 Trợ giúp |
|-------------|---------------------------------------------------------------|-----------------------|----------------|----------------|-------------------------------------------------|
| Thông Tin T | àl Sản Ưng Trước Tiền Bản Sao Kẻ Tiền Thông Tin Nợ            |                       |                |                |                                                 |
| Tài khoản   | C000001M1 - Ngày 28/02/2022 (                                 | 31/03/2022 📾 Tim Kiếm |                |                |                                                 |
| Số          | Ngày ↑                                                        | Chi Tiết              | Phát Sinh Tăng | Phát Sinh Giảm | Số Dư                                           |
|             |                                                               |                       | Số Dư Đầu Kỳ   |                | 101,014,589,676.44                              |
| 14          | 28/02/2022 Thu phí lưu ký từ ngày 01-02-2022 đến ngày 28-02-2 |                       | 0 3,037,4      |                | 101,011,552,240.45                              |
| 15          | 28/02/2022 Lãi tiền gửi                                       |                       | 7,816,409.12   |                | 101,014,589,676.44                              |
| 13          | 22/03/2022 Nhận chuyển khoản: C000001X1->C000001M1: Cash      |                       | 1,000          |                | 101,011,553,240.45                              |
|             |                                                               |                       |                |                |                                                 |

#### Tra cứu thông tin nợ (đối với TK Ký quỹ M1)

Chọn Tài khoản/ quản lý tài sản/ thông tin nợ/ sao kê nợ. Chọn ngày -> nhấn "Tìm kiếm"

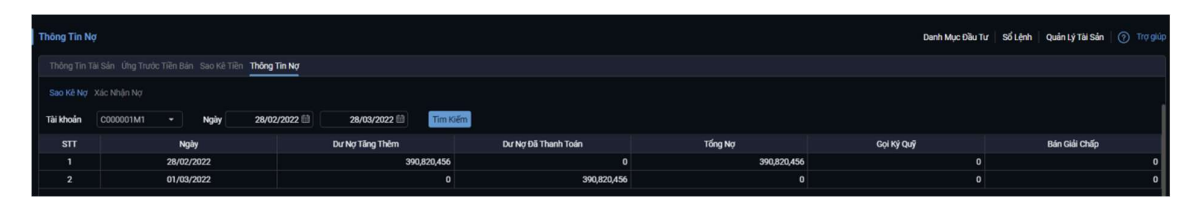

#### Tra cứu xác nhận nợ (đối với TK Ký quỹ M1)

Chọn Tài khoản/ quản lý tài sản/ thông tin nợ/ xác nhận nợ Kiểm tra thông tin nợ -> nhấn "Xác nhận"

Xem Lịch sử xác nhận nợ -> nhấn "Ngày" và chọn thời gian

| true <u>Frien</u> | j Affred King Vertilian Baling Gile 🛛 🗃 Mildela Thing Tim Tel Ander - Thing Tim Tel Ander - Thing Tim Tel Ander - 💽 🛞 je Baling Audi |                                      |                    |                   |               |                            |                 |                        |                         |          |  |
|-------------------|----------------------------------------------------------------------------------------------------|--------------------------------------|--------------------|-------------------|---------------|----------------------------|-----------------|------------------------|-------------------------|----------|--|
|                   |                                                                                                    | Thông Tin Tài Khoản                  | Danh Mục Đầu Tu    | r Quần Lý Tài Sản | Số Lệnh       | Chuyển Tiền                | Thực Hiện Quyền |                        |                         |          |  |
| Thông Ti          | in Nợ                                                                                                    |                                      |                    |                   |               |                            |                 | Danh Mục Đầu Tư Số Lện | h   Quản Lý Tài Sản   🥝 | Trợ giúp |  |
|                   |                                                                                                    | Trước Tiền Bán Sao Kê Tiền Th        | ông Tin Nợ         |                   |               |                            |                 |                        |                         | 4        |  |
|                   |                                                                                                    |                                      |                    |                   |               |                            |                 |                        |                         |          |  |
| Thông             | Thông tin nợ                                                                                                    |                                      |                    |                   |               |                            |                 |                        |                         |          |  |
| STT               |                                                                                                    | Nộ                                   | i dung             |                   | Giá trị (VND) | Họ Tên                     | Hà Minh Trung   |                        |                         |          |  |
|                   | Dư nợ đầu tháng —                                                                                                    |                                      |                    |                   |               | 5 Tài Khoán 057C000001     |                 |                        |                         |          |  |
|                   | Nợ phát vay tro                                                                                                    | ng tháng                             |                    |                   |               |                            |                 |                        |                         |          |  |
|                   | Nợ đã trả trong                                                                                                    | tháng                                |                    |                   |               | số CCCD/Hộ chiếu 012062990 |                 |                        |                         |          |  |
|                   | Dư nợ cuối thán                                                                                                    | g                                    |                    |                   |               |                            | 123456          |                        |                         |          |  |
|                   | Lãi chưa hoàn t                                                                                                    | rả (bao gồm lãi trong hạn và lãi qu  | á hạn)             |                   |               |                            |                 |                        |                         |          |  |
|                   | Tổng cộng nợ v                                                                                                    | àlăi                                 |                    |                   |               |                            |                 |                        |                         |          |  |
| Tôi đã đ          | lọc, kiếm tra và xi                                                                                                    | ic nhận các thông tin trên đây là đi | ấy đủ và chính xác | Xác Nhận          |               |                            |                 |                        |                         |          |  |
|                   |                                                                                                    |                                      |                    |                   |               |                            |                 |                        |                         |          |  |
| Lịch sử           | r xác nhận nợ                                                                                                    |                                      |                    |                   |               |                            |                 |                        |                         |          |  |
| Ngày              | 04/202                                                                                                    | 2                                    |                    |                   |               |                            |                 |                        |                         | - II.    |  |
|                   |                                                                                                    | Dur                                  | ιợ gốc             |                   |               | Lãi chưa hoàn trả          |                 | Trạng Thái             | Ngày thực hiện          |          |  |
|                   |                                                                                                    |                                      |                    |                   |               |                            |                 |                        |                         |          |  |

#### 1.2 Tiểu khoản D

Tiểu khoản D (CxxxxxD -> TK Phái sinh)

Chọn tab "Tài khoản" ở gốc trái phía trên màn hình => chọn "Quản lý tài sản".

Trong Quản lý tài sản gồm 2 nội dung chính: Thông tin tài sản và Sao kê tiền

| .Tài Khoản                     | Thông Tin Ta | Tim mã CK         |     |  |  |  |  |
|--------------------------------|--------------|-------------------|-----|--|--|--|--|
| Danh Mục Đầu                   | Tư           | Quản Lý Tài Sản   | e i |  |  |  |  |
| <ul> <li>Danh Mục Đ</li> </ul> | ầu Tư        | Thông Tin Tài Sản |     |  |  |  |  |
| Danh Mục Đ                     | ã Chốt       | Sao Kê Tiền       |     |  |  |  |  |
| Sao Kê Vị Th                   | lế           |                   |     |  |  |  |  |

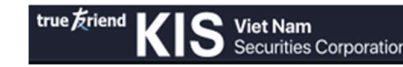

#### **\*** Tra cứu thông tin tài sản:

Có 2 cách xem: Xem nhanh và xem chi tiết

- Cách 1: Xem nhanh
- Chọn mục "Tiền mặt" ở sơ Lệnh Tiền mặt DM Đầu Tư góc dưới bên phải màn hình
- Hiển thị khung thông tin tổng quan về tài sản, gồm:
  - + Tài sản ròng + Sức mua (EE)
  - + Tiền có thể rút tại VSD/ tại KIS
  - + Số dư tiền tại VSD
  - + Ký quỹ ban đầu
  - + Tổng Lãi/Lỗ: Chưa thực hiện/Đã chốt
  - + Phí giao dịch + Thuế & phí VSD
  - + Ký quỹ yêu cầu
  - + Tỷ lệ sử dụng tài sản
  - + Gọi ký quỹ

#### Cách 2: Xem chi tiết

Chọn mục "Tài khoản" => Chọn "Quản lý tài sản" => Chọn "Thông tin tài sản" Gồm 3 nội dung chính:

(1) Thông tin tài khoản: Xem tổng quan Số dư tài khoản, Phí/Thuế giao dịch, Lãi lỗ vị thế mới/Lãi lỗ vị thế đóng, Tổng lãi/lỗ, Tiền ký quỹ có thể rút ....

+ Tài sản ròng: là giá trị của tất cả tài sản của Khách hàng đang sở hữu (bao gồm cả tài sản tại KIS và tại VSD) sau khi trừ đi tất cả các khoản nợ, phí phải trả, thanh toán lãi lỗ

+ Số dư tài khoản: Tổng số tiền mặt khách hàng đang có bao gồm cả tiền mặt tại KIS và tiền mặt ký quỹ trên VSD

+ Phí giao dịch: Tổng phí giao dịch đang treo chưa thu của tài khoản

+ Thuế: Thuế giao dịch + phí giao dịch trả Sở

+ Lãi tạm tính: số tiền lãi treo (Tổng lãi tiền gửi trên số dư tiền của KH trừ lãi vay khi KH bị âm tiền mặt)

+ Nợ thực tế: Nợ vay (nếu có)

+ Giá trị chuyển giao: Tổng giá trị chuyển giao vật chất nếu TK nắm giữ vị thế mua các HĐTL trái phiếu chính phủ qua ngày giao dịch cuối cùng

+ Lãi lỗ vị thế mở: Lãi hoặc lỗ theo thị giá của các vị thế đang mở của TK

+Lãi lỗ vị thế đóng: Lãi hoặc lỗ đã chốt cho các vị thế đóng trong ngày của TK

+ Tổng lãi lỗ: Tổng lãi hoặc lỗ của TK = Lãi lỗ vị thế mở + Lãi lỗ vị thế đóng

+ Tiền tối thiểu giữ lại: Số dư tiền mặt tối thiểu phải duy trì ở KIS

- + Tiền tối đa nộp lên VSD: Số tiền KH còn có thể chuyển ký quỹ lên VSD
- + Tiền ký quỹ có thể rút: Số tiền tối đa ký quỹ có thể rút ra
- + CK ký quỹ có thể rút: Tổng giá trị chứng khoán ký quỹ có thể rút về
- (2) Đánh giá tài sản: Thông tin về Tiền ký quỹ ban đầu, Ký quỹ yêu cầu, Tỷ lệ cảnh báo, Tỷ lệ sử dụng tài sản ...

+ Ký quỹ ban đầu: Giá trị ký quỹ ban đầu theo tỷ lệ quy định cho các vị thế đang mở của TK

+ Ký quỹ song hành

+ Ký quỹ chuyển giao vật chất: Giá trị ký quỹ chuyển giao vật chất của HĐTL TPCP theo tỷ lệ quy định cho các vị thế đang mở của TK

+ Tổng giá trị ký quỹ yêu cầu tại KIS: Giá trị ký quỹ ban đầu (cho cả vị thế đang mở và vị thế đang đặt treo chờ khớp) + Giá trị ký quỹ chuyển giao + Phí treo + Lỗ Tạm tính+ Lãi treo (phần âm)

+ Tổng giá trị ký quỹ yêu cầu tại VSD: Giá trị ký quỹ ban đầu (cho cả vị thế đang mở và vị thế đang đặt treo chờ khớp) + Giá trị ký quỹ chuyển giao + Lỗ Tạm tính

+ Tỷ lệ sử dụng tài sản (%): Tỷ lệ sử dụng tài sản ký quỹ hợp lệ (Tổng giá trị ký quỹ yêu cầu tại KIS hoặc VSD/ Tổng giá trị tài sản ký quỹ hợp lệ tại KIS hoặc VSD)

+ Tỷ lệ cảnh báo 1/2/3

+ Gọi ký quỹ: giá trị tiền cần nộp để duy trì tỉ lệ an toàn của tài khoản

- (3) Thông tin tiền: Thông tin về số tiền có thể rút và Sức mua
  - + Tiền mặt: Tổng số tiền mặt khách hàng đang có tại KIS hoặc VSD
  - + Tổng GTGD: Tổng giá trị giao dịch hợp lệ tại KIS hoặc VSD
  - + Tiền có thể rút (KIS): Số tiền tối đa có thể rút ra khỏi KIS
  - + Tiền có thể rút (VSD): Số tiền tối đa có thể rút từ VSD về KIS
  - + EE: Giá trị ký quỹ còn khả dụng (sức mua) để mở vị thế

### \* Tra cứu sao kê tiền: Tra cứu chi tiết các khoản nộp rút

Tài khoản/ quản lý tài sản/ sao kê tài khoản tiền Chọn ngày -> nhấn "Tìm kiếm"

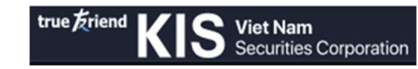

| Sao Kê Tiền |                    |    |      |              |              |              | Danh Mục Đầu | Tư Sổ Lệnh | Quản Lý Tài Sản | ⑦ Trợ giúp |
|-------------|--------------------|----|------|--------------|--------------|--------------|--------------|------------|-----------------|------------|
| Thông Tin T | Tài Sản Sao Kê Tiế | in |      |              |              |              |              |            |                 |            |
| Tài khoản   | C000002D1          |    | Ngày | 25/12/2021 🗄 | 1 25/01/202  | 2 🛗 Tim Klém |              |            |                 |            |
| 65          |                    |    | 0    | hi Tiết      | Cash a       | at KIS       | Số Dư Tiền   | tại VSD    | SD Tổng Số Dự T |            |
| So Ngay     |                    |    | C    | iii Het      | Tăng         | Giảm         | Tăng         | Giảm       | rong            | SO DU TK   |
|             |                    |    |      |              | Số Dư Đầu Kỳ |              |              |            |                 |            |

### 2. ỨNG TRƯỚC TIỀN BÁN

Chọn mục Tài Khoản/ Quản lý tài sản/ Ứng trước tiền bán Bước 1: Tại Màn hình Ứng trước tiền bán:

| Ứng Trước Tiền B                               | án                        |       |              |                 |                 |             | Dan             | h Mục Đầu Tư | Sổ Lệnh 🕴 Quản Lý 1 | Tài Sản 🛛 🧿 Trợ giúp |
|------------------------------------------------|---------------------------|-------|--------------|-----------------|-----------------|-------------|-----------------|--------------|---------------------|----------------------|
| Thông Tin Tài Sản                              | Ứng Trước Tiền Bán Sao Kê |       |              |                 |                 |             |                 |              |                     |                      |
|                                                | (1)                       | Chi   | tiết giao dị | ch của những kh | oản được ứng    |             |                 |              |                     |                      |
| Tài Khoản                                      | C000002M1                 |       | ID           | Ngày Bán        | Ngày Thanh Toán | Cố Phiếu    | Khối Lượng      | Giá Trị      | Phí + Thuế          | Giá Trị Bán Ròng     |
| Tiền Ứng Trước<br>Khả Dụng<br>Tiền Yêu Cầu Ứng | (2)                       | 0.608 |              |                 |                 |             |                 |              |                     |                      |
| Trước                                          | <u>*</u>                  | 1,000 |              |                 |                 | Không Có Di | ữ Liệu Hiển Thị |              |                     |                      |
| Pm                                             | (3)<br>Thực Hiện Huỷ      |       |              |                 |                 |             |                 |              |                     |                      |

- (1) Để thực hiện ứng trước tiền bán: Quý khách chọn tiểu khoản cần ứng tiền
- (2) Quý khách Nhập số tiền cần ứng vào ô "Tiền yêu cầu ứng trước"
- (3) Nhấn "Thực hiện"

Bước 2: Tại màn hình xác nhận, kiểm tra thông tin. Chọn "Xác nhận" để hoàn tất thao tác

#### Tra cứu lịch sử ứng tiền:

Chọn mục Tài Khoản/ Quản lý tài sản/ Ứng trước tiền bán/ Lịch sử ứng trước tiền bán.

| Lịch S | ử Ứng Trước Tiền Bán |                     |         |      |                    |                    |
|--------|----------------------|---------------------|---------|------|--------------------|--------------------|
|        |                      |                     |         |      |                    |                    |
| Ső     | Thời Gian Yêu Cầu    | Số Tiền Yêu Cầu Ứng | Phí Ứng | Thuế | Tiền Bán Ứng Trước | Chi Tiết Giao Dịch |
|        |                      |                     |         |      |                    |                    |

### VII. HƯỚNG DẪN CHUYỂN TIỀN

### 1. CHUYÊN TIÈN NỘI BỘ

Là màn hình để thực hiện Chuyển tiền giữa các tiểu khoản (X1, M1 và D)

Chọn mục Tài Khoản/ Chuyển tiền/ Chuyển tiền nội bộ

Bước 1: Tại Màn hình Chuyển tiền nội bộ

| Chuyến Tiền    |                                    |                          |                |            |                      |               |                      | Dani  | h Mục Đầu Tư | Số Lệnh Quản Lý                   | Tài Sán 🕴 🍞 | ) Trợ giúp |
|----------------|------------------------------------|--------------------------|----------------|------------|----------------------|---------------|----------------------|-------|--------------|-----------------------------------|-------------|------------|
| Chuyển Tiền N  | ội Bộ Chuyển Tiền Đến Ngân Hàn     |                          |                |            |                      |               |                      |       |              |                                   |             |            |
| Tài Khoán Gủ   | i Tiền                             |                          |                |            | Ngu                  | ười Thụ Hưởng |                      |       |              |                                   |             |            |
| Loại Giao Dịc  | h Chuyển Tiền Nội Bộ               | ) Họ Tế                  | n              | Nguyễn Việ | t Hùng Anh Số        | ố Tài Khoản   | C000002X1            |       | Số Tiền CK   |                                   |             | 0 🗊        |
| Số Tài Khoản   | C000002M1                          | 🗸 🧳 Số Du                | r Khả Dụng     |            | 2 VND H¢             | ọ Tên         | Nguyễn Việt Hùng Anh | (2)   | Phí GD       | 0 VND                             | (3)         |            |
|                | (1)                                |                          |                |            |                      |               |                      |       | Nội dung     | Chuyển khoản nội<br>đến C000002X1 |             | 2M1        |
|                |                                    |                          |                |            |                      |               |                      |       |              | Xác                               | Nhận Làn    | n Mới      |
|                |                                    |                          |                |            |                      |               |                      |       |              | (4                                |             |            |
|                |                                    |                          |                |            |                      |               |                      |       |              | Ni                                | 6           |            |
| Ghi chú: Thời  | gian thực hiện yêu câu chuyên tiếr | n từ 8 giờ đến 16h các i | ngày giao dịch |            |                      |               |                      |       |              |                                   |             |            |
| Lịch Sử Chuyể  | n Tiền                             |                          |                |            |                      |               |                      |       |              |                                   |             |            |
| Loại Giao Dịch | Nội Bộ 🗸                           | Trạng Thái ALL           |                | Ngày       | 25/12/2021 🖮         | 25            | /01/2022 📾 🛛 Tim Ki  | ếm    |              |                                   |             |            |
| STT            | Ngày                               |                          |                | Loại G     | iao Dịch             |               | Số Tiền CK           |       |              | Trạng Thái                        |             |            |
| 1              | 25/01/202                          | 2                        |                | INT        | ERNAL                |               |                      | 2,501 | 1            | Đã Duyệt                          |             |            |
| 🏂 Đặt Lệnh     | 四 21:51:06   25/01/2022 HOS        | E: Đóng HNX: Đóng        | UPCOM: Đóng    | DR: Đống   | Hệ Thống: Đã kết nối |               |                      |       |              | Số Lệnh                           | Tiền mặt    | DM Đầu Tư  |

(1) Tại mục Tài khoản gửi tiền: Chọn tiểu khoản chứng khoán

Kiểm tra số dư tiền có thể chuyển

- (2) Tại màn hình người thụ hưởng, chọn tiểu khoản nội bộ cần chuyển
- (3) Nhập số tiền cần chuyển
- (4) Bấm "Xác nhận

Bước 2: Tại màn hình xác nhận, kiểm tra thông tin. Chọn "Xác nhận" để hoàn tất thao tác

| TK chuyển           | 057C000002                                    |
|---------------------|-----------------------------------------------|
| Họ tên:             | Nguyễn Việt Hùng Anh                          |
| TK thụ hưởng        | C000002X1                                     |
| Số tiền chuyển      | 1,000                                         |
| Phí GD              | 0                                             |
| Nội dung Chu<br>đến | ıyển khoản nội bộ từ C000002M1<br>1 C000002X1 |

### 2. CHUYỀN TIỀN ĐẾN NGÂN HÀNG

Vào mục Tài khoản/ Chuyển tiền/ Chuyển tiền đến ngân hàng

### 2.1 Chuyển tiền vào tài khoản ngân hàng đã đăng ký

Bước 1: Tại màn hình điền thông tin chuyển tiền

(1) Tại mục Tài Khoản Gửi Tiền, chọn tiểu khoản chứng khoán cần chuyển

Kiểm tra số dư tiền khả dụng

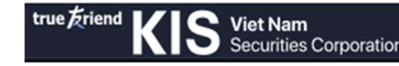

- (2) Chọn tài khoản cần chuyển tiền đến và Kiểm tra thông tin thụ hưởng mặc định đã đăng ký
- (3) Nhập số tiền cần chuyển
- (4) Bấm "Xác Nhận"

| Chuyến Tiền    |                                    |                  |                  |      |                      |              |                 |                    | Danh Mục Đầu Tư 🔰 Sổ Lệr                        | nh 🛛 Quản Lý Tài Sản 📔 🧿 Trợ gi    |
|----------------|------------------------------------|------------------|------------------|------|----------------------|--------------|-----------------|--------------------|-------------------------------------------------|------------------------------------|
|                | i Bộ Chuyển Tiền Đến Ngân Hàn      | 9                |                  |      |                      |              |                 |                    |                                                 |                                    |
| Tài Khoản Gửi  | Tiền                               |                  |                  |      |                      |              | Người Thụ Hưởng |                    |                                                 | (2)                                |
| Loại Giao Dịch |                                    |                  | Họ Tên           |      | Nguyễn Việt H        |              | Số Tài Khoản    |                    | ▼ Ngân<br>Hàng                                  | Chi ▼                              |
| Số Tài Khoản   | C000002M1                          | •                | Số Dư Khả Dụn    | g    |                      |              | Họ Tên Ng       | uyễn Việt Hùng Anh | Số Tiền CK                                      | 0 🗧                                |
|                |                                    | (1)              |                  |      |                      |              |                 |                    | Phí GD Out                                      | (3)                                |
|                |                                    |                  |                  |      |                      |              |                 |                    | Lưu ý: Phí do người chuyển tha<br>của Ngân hàng | nh toán và theo biểu phí hiện hành |
|                |                                    |                  |                  |      |                      |              |                 |                    | Nội dung Rút tiền C00                           |                                    |
| Ghi chú: Thời  | gian thực hiện yêu cầu chuyển tiềr | n từ 8 giờ đến 1 | 6h các ngày giao | dịch |                      |              |                 |                    |                                                 | Xác Nhận Lầm Mới<br>(4)            |
| Lịch Sử Chuyển | Tiền                               |                  |                  |      |                      |              |                 |                    |                                                 |                                    |
| Loại Giao Dịch | Ra Ngân Hàng 👻                     | Trạng Thái       | ALL              |      | Ngày                 | 25/12/2021 🛗 | 25/01/2022 📾    | Tim Kiếm           |                                                 |                                    |
| STT            | Ngày                               |                  | Loại Giao Dịch   |      | Ngư                  | ời Thụ Hưởng | Số TK Thụ Hưởng | NH Thụ Hưởng       | Số Tiền CK                                      | Trạng Thái                         |
|                | 25/01/2022                         | Ct               | nuyển tiền ra NH |      | Nguyễn Việt H        | Hùng Anh     | 123456          | TCB                | 2,501                                           | Đã Duyệt                           |
|                | 20/01/2022                         | Cł               | uyên tiền ra NH  |      | Nguyễn Việt Hùng Anh |              | 1123            | HDB                | 23                                              | Đã Duyệt                           |
| 2              |                                    |                  |                  |      |                      |              |                 |                    |                                                 |                                    |

Bước 2: Tại màn hình xác nhận kiểm tra thông tin thụ hưởng

- + Nhập mã OTP hợp lệ
- + Chọn "Xác nhận" để hoàn tất thao tác.

| -                  | ×                                        |  |  |  |  |  |  |  |
|--------------------|------------------------------------------|--|--|--|--|--|--|--|
| Transfer cash to I | bank account                             |  |  |  |  |  |  |  |
| Sender 2Acc.No     | C000002M1                                |  |  |  |  |  |  |  |
| Họ tên:            | Nguyễn Việt Hùng Anh                     |  |  |  |  |  |  |  |
| TK thụ hưởng       | 0181000798032                            |  |  |  |  |  |  |  |
| Ngân hàng:         | тсв                                      |  |  |  |  |  |  |  |
| Chỉ nhánh:         | TECHCOMBANK Tất cả chi<br>nhánh          |  |  |  |  |  |  |  |
| Số tiền chuyển     | 10,000,000                               |  |  |  |  |  |  |  |
| Phí GD             | 0                                        |  |  |  |  |  |  |  |
| Nội dung Rú<br>Hì  | út tiền C000002M1 Nguyễn Việt<br>ùng Anh |  |  |  |  |  |  |  |
| OTP 15             |                                          |  |  |  |  |  |  |  |
|                    | Send OTP                                 |  |  |  |  |  |  |  |
| Xác Nhận           | Huý                                      |  |  |  |  |  |  |  |

2.2 Chuyển tiền vào tài khoản ngân hàng cùng tên người thụ hưởng

(đối với khách hàng chưa đăng ký tài khoản ngân hàng)

Bước 1: Tại màn hình điền thông tin chuyển tiền

(1) Tại mục Tài Khoản Gửi Tiền: chọn tiểu khoản chứng khoán cần chuyển

Kiểm tra số dư tiền khả dụng có thể chuyển

(2) Tại mục Số tài khoản: Nhập số tài khoản ngân hàng thụ hưởng

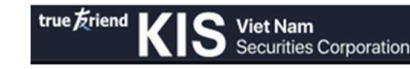

- (3) Tại mục Ngân hàng: Chọn tên Ngân hàng thụ hưởng => Tại mục chi nhánh: Chọn chi nhánh tương ứng của ngân hàng thụ hưởng
- (4) Tại mục Số tiền CK: Nhập số tiền cần chuyển
- (5) Bấm "Xác nhận"

| Chuyến Tiền    |                                     |                   |                     |            |                  |                 |              | Danh Mục Đầu Tư 🔰 Sổ Lện                        | h Quản Lý Tài S    | Sản 🛛 🧿 Trợ giúp |
|----------------|-------------------------------------|-------------------|---------------------|------------|------------------|-----------------|--------------|-------------------------------------------------|--------------------|------------------|
| Chuyển Tiền N  | lội Bộ Chuyển Tiền Đến Ngân Hàn     | g                 |                     |            |                  |                 |              |                                                 |                    |                  |
| Tài Khoản Gủ   | h Tiền                              |                   |                     |            |                  | Người Thụ Hưởng |              |                                                 | (                  | (3)              |
| Loại Giao Dịc  | n Chuyển Tiền Đến Ngân              |                   | Họ Tên              | Nguyễn     |                  | Số Tài Khoản    |              | Ngân<br>Hàng                                    | ✓ Chi<br>Nhánh     |                  |
| Số Tài Khoản   | C000002M1                           | •                 | Số Dư Khả Dụng      |            |                  | Họ Tên          |              | Số Tiền CK                                      |                    | 0 ‡              |
|                |                                     | (1)               |                     |            |                  |                 | (2)          | Phí GD Out                                      | 10                 | (4)              |
|                |                                     |                   |                     |            |                  |                 |              | Lưu ý: Phí do người chuyển tha<br>của Ngân hàng | nh toán và theo bi | ểu phí hiện hành |
|                |                                     |                   |                     |            |                  |                 |              | Nội dung Rút tiền COOO                          |                    |                  |
| Ghi chú: Thờ   | í gian thực hiện yêu cầu chuyển tiề | n từ 8 giờ đến 16 | h các ngày giao dịc | :h         |                  |                 |              |                                                 | Xác Nhận<br>(5)    | Làm Mới          |
| Lịch Sử Chuyế  | in Tiền                             |                   |                     |            |                  |                 |              |                                                 |                    |                  |
| Loại Giao Dịch | Ra Ngân Hàng 👻                      | Trạng Thái        |                     | - Ngày     | 26/12/2021 🛗     | 26/01/2022      | Tim Kiếm     |                                                 |                    |                  |
| STT            | Ngày                                | Lo                | oại Giao Dịch       |            | Người Thụ Hưởng  | Số TK Thụ Hưởng | NH Thụ Hưởng | Số Tiền CK                                      | Trạng              | g Thái           |
|                | 25/01/2022                          | Chu               | iyển tiền ra NH     | Nguyễn     | n Việt Hùng Anh  | 123456          | TCB          | 2,501                                           | Đã D               | Duyệt            |
| 2              | 20/01/2022                          | Chu               | yến tiền ra NH      | Nguyễn     | n Việt Hùng Anh  | 1123            | HDB          | 23                                              | Đã D               | Duyệt            |
| 3              | 20/01/2022                          | Chu               | wến tiền ra NH      | Nauver     | n Viêt Hùng Anh  | 2345            | HLBVN        | 20                                              | Đã D               | Duvêt            |
| 🏂 Đặt Lệnh     | 四 10:43:44   26/01/2022 HOS         | E: LO HNX: LO     | UPCOM: LO D         | R:LO Hệ Th | nống: Đã kết nổi |                 |              |                                                 | Số Lệnh Tiế        | ên mặt DM Đầu Tư |

Bước 2: Tại màn hình xác nhận => kiểm tra thông tin thụ hưởng

- + Nhập mã OTP hợp lệ
- + Chọn "Xác nhận" để hoàn tất thao tác.

#### 2.3 Ký quỹ và Rút tiền tại VSD

(Tiểu khoản D)

Ký quỹ tại VSD

Vào mục Tài khoản/ Chuyển tiền/ Ký quỹ tại VSD

Bước 1: Tại màn hình điền thông tin chuyển tiền

- (1) Tại mục Số tài khoản: Chọn tiểu khoản D
- (2) Tại mục Số tiền CK: Nhập số tiền
- (3) Bấm "Xác nhận"

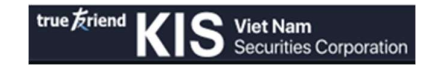

TK chuyển

TK thụ hưở Số tiền chư 057C0

ộp tiền ký quỹ C000001D1 Hà

Xác Nhân

| true Friend KIS S     | iet Nam Bảng Giá<br>ecurities Corporation | Tải Khoản Thông Tin Tà             | i Khoản         |         |                 |            | Tim mi                                      | іск Q С000001D1                                 | • 🛃 🎯                  | 😝 Đảng Xu |
|-----------------------|-------------------------------------------|------------------------------------|-----------------|---------|-----------------|------------|---------------------------------------------|-------------------------------------------------|------------------------|-----------|
|                       | Thông Tin Tài Khoán                       | Danh Mục Đầu Tư                    | Quản Lý Tài Sản | Số Lệnh | Chuyến Tiên     | 1          |                                             |                                                 |                        |           |
| Yêu Câu Chuyển Tiền   |                                           |                                    |                 |         |                 |            |                                             | Danh Mục Đầu Tư   Số Lện                        | h Quần Lý Tài Sản      |           |
|                       | huyển Tiền Đến Ngân Hàng Kỹ Qu            | 🕅 tại VSD Rút Tiền tại VSD         |                 |         |                 |            |                                             |                                                 |                        |           |
| Tài Khoản Gửi Tiền    |                                           |                                    |                 |         | Người Thụ Hưởng |            |                                             | (2)                                             |                        |           |
| Loại Giao Dịch        |                                           | Họ Tên                             |                 |         | Số Tài Khoản    | 057C000001 | Số Tiền CK                                  |                                                 | 10,00                  | 10,000 :  |
| Số Tài Khoản          | C000001D1                                 | Số Dư Khả Dụng                     |                 |         | Họ Tên          |            | Phí GD                                      | 5,500 VND                                       |                        |           |
|                       | (1)                                       |                                    |                 |         |                 |            | Lưu ý: Phí chuyển t<br>trừ vào tài khoản ci | ền (5.500 VND) theo biểu phí h<br>la quý khách. | iện hành của Ngân hàng | l sẽ được |
|                       |                                           |                                    |                 |         |                 |            | Nội dung                                    |                                                 |                        |           |
|                       |                                           |                                    |                 |         |                 |            |                                             |                                                 | Xác Nhận L             | àm Mới    |
| Lưu ở Thời ciao áo du | na cho các vều cầu chuyển tiền là         | từ 08:00 đến 15:55 các naìv giao ( | lich            |         |                 |            |                                             |                                                 | (3)                    |           |

Bước 2: Tại màn hình xác nhận => kiểm tra thông tin

- + Nhập mã OTP hợp lệ
- + Chọn "Xác nhận" để hoàn tất thao tác.
- ✤ Rút tiền tại VSD

Vào mục Tài khoản/ Chuyển tiền/ Rút tiền tại VSD

Bước 1: Tại màn hình điền thông tin rút tiền

- (1) Tại mục Số tiền CK: Nhập số tiền
- (2) Bấm "Xác nhận"

| true friend KIS       | /iet Nam Báng Giá<br>Securities Corporation | Tài Khoán Thông Tin             | Tài Khoản           |         |                 |           | Tim                                  | n mã CK Q C000001D1                                       | 🔹 🛃 ©                | €+ Đăng Xuất |
|-----------------------|---------------------------------------------|---------------------------------|---------------------|---------|-----------------|-----------|--------------------------------------|-----------------------------------------------------------|----------------------|--------------|
|                       | Thông Tin Tài Khoản                         | Danh Mục Đầu Tư                 | Quân Lý Tài Sản     | Số Lệnh | Chuyến Tiên     |           |                                      |                                                           |                      |              |
| Yêu Câu Chuyến Tiên   |                                             |                                 |                     |         |                 |           |                                      | Danh Mục Đầu Tư   Số Lệnh                                 | Quần Lý Tài Sắn      | ⑦ Trợ giúp   |
| Chuyển Tiền Nội Bộ C  |                                             | ý tại VSD Rút Tiền tại VSD      |                     |         |                 |           |                                      |                                                           |                      |              |
| Tài Khoản Gửi Tiền    |                                             |                                 |                     |         | Người Thụ Hưởng |           |                                      | (1)                                                       |                      |              |
| Loại Giao Dịch        |                                             | Họ Tên                          |                     |         | Số Tài Khoản    | C000001D1 | Số Tiền CK                           |                                                           |                      |              |
| Số Tài Khoản          | 057C000001                                  | Số Dư Khả Dụ                    | <b>ig</b> 3,000 VND |         | Họ Tên          |           | Phí GD                               |                                                           |                      |              |
|                       |                                             |                                 |                     |         |                 |           | Lưu ý: Phí chuyi<br>trừ vào tài khoả | ến tiền (5.500 VND) theo biểu phí hi<br>in của quỷ khách. | ện hành của Ngân hài | ng sẽ được   |
|                       |                                             |                                 |                     |         |                 |           | Nội dung                             |                                                           |                      |              |
|                       |                                             |                                 |                     |         |                 |           |                                      |                                                           | Xác Nhận             | Làm Mới      |
| Luquý: Thời gian án đ | ແກລ cho các ແມ່ນ ເວັ້ນ, chu ເພັ່ກ tiến là t | 1/ 09:00 đến 15:55 của nhày đã  | o dich              |         |                 |           |                                      |                                                           | (2)                  |              |
| Lưu ý: Thời gian áp đ | ung cho các yêu câu chuyên tiên là t        | từ 08:00 đến 15:55 các ngày gia | o dịch.             |         |                 |           |                                      |                                                           |                      |              |

Bước 2: Tại màn hình xác nhận => kiểm tra thông tin

- + Nhập mã OTP hợp lệ
- + Chọn "Xác nhận" để hoàn tất thao tác.

### 3. TRA CỨU LỊCH SỬ CHUYỀN TIỀN

Tiểu khoản X1 và Tiểu khoản M1

Vào mục Tài khoản/Chuyển tiền.

Tại màn hình lịch sử chuyển tiền:

| Thông Tin Tài Khoản                | Danh Mus Diu Tu                    |                                                                                                    |                                                                                                    |                                                                                                    |                                                                                                    |                                                                                                    |               |                                                                                                    |                   |            |
|------------------------------------|------------------------------------|----------------------------------------------------------------------------------------------------|----------------------------------------------------------------------------------------------------|----------------------------------------------------------------------------------------------------|----------------------------------------------------------------------------------------------------|----------------------------------------------------------------------------------------------------|---------------|----------------------------------------------------------------------------------------------------|-------------------|------------|
|                                    |                                    |                                                                                                    |                                                                                                    | Sổ Lệnh                                                                                                    | Chuyển Tiền                                                                                                    |                                                                                                    | Thực Hiện (   | Quyền                                                                                                    |                   |            |
|                                    |                                    |                                                                                                    |                                                                                                    |                                                                                                    |                                                                                                    | Danh Mụ                                                                                                    | ic Đầu Tư     | Số Lệnh Qu                                                                                                    | ản Lý Tài Sản     | ⑦ Trợ giúp |
| rển Tiền Đến Ngân Hàng             |                                    |                                                                                                    |                                                                                                    |                                                                                                    |                                                                                                    |                                                                                                    |               |                                                                                                    |                   |            |
|                                    |                                    |                                                                                                    | Người Thụ Hưởn                                                                                                    | 9                                                                                                    |                                                                                                    |                                                                                                    |               |                                                                                                    |                   |            |
| Chuyển Tiền Đến Ngân Hàng 🏼 🧿      | Họ Tên                             | Nguyễn Việt Hùng<br>Anh                                                                                                    | Số Tài Khoản                                                                                                    | 10180000134567                                                                                                    |                                                                                                    | Ngân <sub>TCB</sub> 🚽<br>Hàng                                                                                                    | Chi<br>Nhánh  | TECHCOMBAN                                                                                                    | IK Tất cả chi nh  | ánh 👻      |
| C000002M1                          | <ul> <li>Số Dư Khả Dụng</li> </ul> | 561,976,553<br>VND                                                                                                    | Họ Tên                                                                                                    | Nguyễn Việt Hùng                                                                                                    |                                                                                                    | Số Tiền CK                                                                                                    |               |                                                                                                    | 10,0              | 00,000 =   |
|                                    |                                    |                                                                                                    |                                                                                                    |                                                                                                    |                                                                                                    | Phí GD                                                                                                    |               |                                                                                                    |                   |            |
|                                    |                                    |                                                                                                    |                                                                                                    |                                                                                                    |                                                                                                    | Lưu ý: Phí do ngu<br>Ngân hàng                                                                                                    | rời chuyển th | anh toán và theo                                                                                                    | o biểu phí hiện l | hành của   |
|                                    |                                    |                                                                                                    |                                                                                                    |                                                                                                    |                                                                                                    | Nội dung                                                                                                    |               | 00002M1 Nguyễ                                                                                                    |                   |            |
| iện yêu cầu chuyển tiền từ 8 giờ c | tến 16h các ngày giao dịc          | h                                                                                                    |                                                                                                    |                                                                                                    |                                                                                                    |                                                                                                    |               |                                                                                                    | Xác Nhận          | Làm Mới    |
| (1)                                |                                    |                                                                                                    |                                                                                                    | (2)                                                                                                    | (.                                                                                                    | 3)                                                                                                    |               |                                                                                                    |                   |            |
| Hàng - Trạng                       | Thái ALL ·                         | Ngày                                                                                                    | 26/12/2021 🗄                                                                                                    | 26/01/2                                                                                                    | 022 📾 🛛 Tim Ki                                                                                                    | ếm                                                                                                    |               |                                                                                                    |                   |            |
| Ngày                               | Loại Giao Dịch                     | Người Thụ Hưởng                                                                                                    | g s                                                                                                    | số TK Thụ Hưởng                                                                                                    | NH Thụ Hưởng                                                                                                    | S                                                                                                    | ố Tiền CK     |                                                                                                    | Trạng Th          | ii 👘       |
| 25/01/2022 Ci                      | huyển tiền ra NH                   | Nguyễn Việt Hùng Anh                                                                                                    |                                                                                                    | 123456                                                                                                    | ГСВ                                                                                                    |                                                                                                    |               | 2,501                                                                                                    | Đã Duyệ           | t          |
| 20/01/2022 CI                      | huyển tiền ra NH                   | Nguyễn Việt Hùng Anh                                                                                                    |                                                                                                    | 1123                                                                                                    | HDB                                                                                                    |                                                                                                    |               | 23                                                                                                    | Đã Duyệ           | t i        |
|                                    | ển Tiền Đến Ngân Hàng<br>          | ển Tiền Đến Ngân Hàng     Họ Tên       Juyyến Tiền Đến Ngân Hàng     ()       Họ Tên     Số Dư Khá Dựng       Ngâu cầu chuyến tiền từ 8 giờ đến 16h các ngày giao địc       1       Hàng     Trạng Thái       Ngây     Loại Giao Địch       Ngôn/2022     Chuyến tiền Ni | ển Tiền Đến Ngân Hàng     Nguyễn Tiền Đến Ngân Hàng       Juyyến Tiền Đến Ngân Hàng     ()       Họ Tên     Nguyễn Việt Hùng<br>Am       C0000002M1     Số Dư Khái Dựng       Số Dư Khái Dựng     Số Dư Khái Dựng       Ngân Việt Liền từ 8 giờ đến 16h các ngày giao địch       Lain     Ngày       Loại Giao Địch     Người Thụ Huốn<br>Ngày       Loại Giao Địch     Người Thụ Huốn<br>Người Chuyến tiền NH       Người Chuyến tiền NH     Ngưền Việt Hùng Anh | ển Tiền Đến Ngân Hàng       Người Thụ Hưởn         Juyyến Tiền Đến Ngân Hàng       Họ Tên       Người Thủ Hiệt Hùng         C0000002M1       Số Dư Khái Dụng       Số Tái Khoản         kện yêu cầu chuyến tiền từ 8 giờ đến 16h các ngày giao dịch       Người Thụ Hưởng         tân yêu cầu chuyến tiền từ 8 giờ đến 16h các ngày giao dịch       26/12/2021 E         Người       Loại Giao Dịch       Người Thụ Hưởng         Người       Chuyến tiền th       Người Thụ Hưởng         Người       Chuyến tiền n H       Người Hùng nh         Người       Chuyến tiền n H       Người Hùng nh | iến Tiền Đến Ngân Hàng<br>Tuyyến Tiền Đến Ngân Hàng ⑦ Họ Tên Ngưyễn Việt Hùng<br>Ach<br>Số Tại Khoản 10180000134567<br>Số Dư Khả Dựng<br>VND<br>Số Tại Khoản 10180000134567<br>Họ Tên Nguyễn Việt Hùng<br>Hộn yêu cầu chuyến tiền từ 8 giờ đến 16h các ngày giao dịch<br>(1) (2)<br>Hàng ▼ Trạng Thải ALL ▼ Ngày<br>Loại Giao Địch Người Thụ Hưởng<br>Số Thí Thụ Hưởng<br>Số Thí Thụ Hướng<br>Số Thí Thụ Hướng<br>Số Thí Thụ Hướng<br>Số Thứ Thụ Hướng<br>Số Thếng Anh | šri Tiền Đốn Ngân Hàng<br>Tuyyến Tiền Đốn Ngân Hàng ⑦ Họ Tên Ngưyễn Việt Hùng<br>Ach<br>Số Tại Khoản 10180000134567 -<br>Số Đư Khả Dưng<br>VND<br>Số Tại Khoản 1018000134567 -<br>Họ Tên Nguyễn Việt Hùng Ach<br>Hộ Tên Nguyễn Việt Hùng Ach<br>Hộ Tên Nguyễn Việt Hùng Ach<br>Logi Ciao Địch Người Thụ Hưởng<br>Số Ti Trạng Thải ALL - Ngày<br>Ngủy Logi Ciao Địch Người Thụ Hưởng<br>Số Ti Khoản 1018000134567 -<br>Hộ Tên Nguyễn Việt Hùng Ach<br>Nguyễn Việt Hùng Ach<br>Nguyễn Việt Hùng Ach<br>Nguyễn Việt Hùng Ach<br>Nguyễn Việt Hùng Ach<br>Nguyễn Việt Hùng Ach<br>Nguyễn Việt Hùng Ach<br>123 HD8 |               | śri Tiền Đến Ngản Hàng       Họ Tên       Ngưềi Tiền Đến Ngản Hàng       Ngưềi Thừ Hưởng         20000022M1       Số Dư Khả Dụng       Số 1975,533       Số 1975,533       Số 1975,533         Người Thụ Hưởng       Số Dư Khả Dụng       Số 1975,533       Người Thụ Hưởng       Số Tiềi Khoảin       10180000134567       Ngản TCB + Chi         Họ Tên       Người Thụ Hưởng       Số Tiềi Khoảin       10180000134567       Ngản TCB + Chi       Ngản         số 1 prác       Số Dư Khả Dụng       Số Dư Khả Dụng       Số Tiềi Khoảin       10180000134567       Ngản TCB + Chi         Họ Tên       Nguyễn Việt Hùng Anh       Số Tiền CK       Phi GĐ       Oư         hện yêu cầu chuyến tiền từ 8 giờ đến 16h các ngày giao địch       Phi GĐ       Oư       Người Thụ Hưởng       Ngi thến CK         1       Tạng Thải       ALL       Người Thụ Hưởng       Số Tiền CK       Tran Kiến         Ngày       Loại Giao Dịch       Người Thụ Hưởng       Số Tiền CK       Tran Kiến         Ngày       Loại Giao Dịch       Người Thụ Hưởng       Số Tiền CK       Tran Kiến         Ngày       Loại Giao Dịch       Người Thụ Hưởng       Số Tiền CK       Tran Kiến         Ngày       Loại Giao Dịch       Người Thụ Hướng       Số Tiền CK       Tran Kiến         Ngày |                   |            |

- (1) Chọn loại giao dịch
- (2) Chọn thời điểm tra cứu
- (3) Nhấn "Tìm Kiếm"

#### Tiểu khoản D

Vào mục Tài khoản/Chuyển tiền.

Tại màn hình lịch sử chuyển tiền:

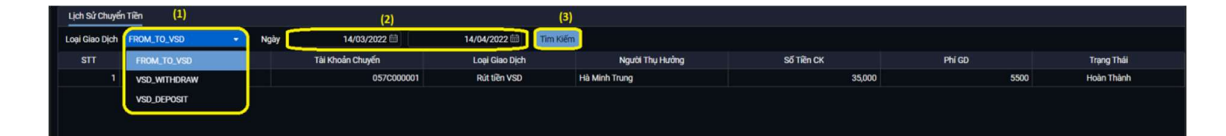

- (1) Chọn loại giao dịch
- (2) Chọn thời điểm tra cứu
- (3) Nhấn "Tìm Kiếm"

### <u>Ghi chú:</u>

- Thời gian thực hiện yêu cầu chuyển tiền nội bộ và chuyển tiền ra ngân hàng là từ 8 giờ đến 16h các ngày giao dịch.
- Thời gian thực hiện yêu cầu chuyển tiền từ TK Phái Sinh nộp/ rút ký quỹ VSD là từ 8 giờ đến 15h55 các ngày giao dịch.
- Các lệnh phát sinh sau thời gian trên sẽ bị từ chối, Quý Khách hàng vui lòng thực hiện yêu cầu vào ngày giao dịch kế tiếp.

### VIII. HƯỚNG DẪN THỰC HIỆN QUYỀN MUA

### 1. THỰC HIỆN QUYỀN MUA

Vào mục "Tài khoản" => chọn "Thực Hiện Quyền"

| true Zriend KIS S   | ecurities Corporation Bang Giá          | Tài Khoản Thông Tin Tà                 | Tài Khoản Thông Tin Tài Khoản          |                   |                                 |                                      |  |  |  |  |
|---------------------|-----------------------------------------|----------------------------------------|----------------------------------------|-------------------|---------------------------------|--------------------------------------|--|--|--|--|
|                     |                                         |                                        | Quản Lý Tài Sản                        | Số Lệnh           | Chuyển Tiền                     | Thực Hiện Quyền                      |  |  |  |  |
|                     | <ul> <li>Thông Tin Tài Khoản</li> </ul> | <ul> <li>Danh Mục Đầu Tư</li> </ul>    | <ul> <li>Thông Tin Tài Sản</li> </ul>  | Số Lệnh           | <ul> <li>Chuyển Tiền</li> </ul> | <ul> <li>Thông Tin Quyền</li> </ul>  |  |  |  |  |
| Thông Tin Quyền     |                                         | Sao Kê Chứng Khoán                     | <ul> <li>Úng Trước Tiền Bán</li> </ul> | Lịch Sử Lệnh      |                                 | <ul> <li>Trạng Thái Quyền</li> </ul> |  |  |  |  |
|                     |                                         | <ul> <li>Chuyển Chúng Khoán</li> </ul> | <ul> <li>Sao Kê Tiền</li> </ul>        | Lịch Sử Lệnh Dùng |                                 |                                      |  |  |  |  |
| Tài Khoán C000002X1 |                                         |                                        | Thông Tin Nợ                           | Xác Nhận Lệnh     |                                 |                                      |  |  |  |  |

Hiển thị 2 giao diện: "Thông tin quyền" (phía trên) và "Lịch sử thực hiện quyền" (phía dưới)

| Thông Tin (  | Quyền                |                      |                                      |                    |                               | Da                                    | inh Mục Đầu Tư              | Sổ Lệnh                   | Quần Lý Tài Sản     | ?     |
|--------------|----------------------|----------------------|--------------------------------------|--------------------|-------------------------------|---------------------------------------|-----------------------------|---------------------------|---------------------|-------|
| Tài Khoản    | C000002X1            |                      | Sức mua khả dụng để thực hiệ         | ên quyền: VND      | 674,575,190                   |                                       |                             |                           |                     |       |
| Mã CK        | Tỷ Lệ                | Giá Mua              | Thời Gian Chuyên Nhượng<br>Quyền Mua | Ngày Chốt<br>Quyền | Thời Gian Đăng Ký & Đạ<br>Mua | ặt SÕ CK Sở Hữu Tr<br>Tai Ngày ĐKCC C | ông Sõ Lượng<br>CK Được Mua | KL CK Được<br>Mua Còn Lai | Số Tiền Gia<br>Dich | 0     |
| Lịch Sử Thụ  | ực Hiện Quyền        |                      |                                      |                    |                               |                                       |                             |                           |                     |       |
| Мã СК        | ALL                  | ٩                    | Trạng<br>Thái <b>ALL •</b>           | Ngày               | 26/12/2021 🛗                  | 26/01/2022 🛗                          | Tìm Kiếm                    |                           |                     |       |
| Thời Gi      | ian Đăng Ký          | Mã CK                | Giá Mua                              |                    | Số CK Đã ĐK Mua               | Số Tiền Đã Nộp                        | Ngày T                      | hực Hiện                  | Trạng               | Thái  |
| 06/01/2      | 022 15:14:29         | VNM                  | 1                                    | 0,000              | 8                             | 80,00                                 | 0                           |                           | DEDUCTED            |       |
| 06/01/2      | 022 15:14:13         | VNM                  | 1                                    | 0,000              |                               | 70,00                                 | 0                           |                           | DEDUCTED            |       |
| 06/01/2      | 022 14:55:20         | VNM                  | 1                                    | 0,000              |                               | 10,00                                 | 0                           |                           | DEDUCTED            |       |
| (Nếu yêu cầu | bị từ chối, vui lòng | di chuột vào 🚺 để xe | em lý do cụ thể.)                    |                    |                               |                                       |                             |                           |                     |       |
| 🟂 Đặt Lện    | h 👳 13:42:09         | 26/01/2022 HOSE:     | LO HNX: LO UPCOM: LO                 | DR: LO Hệ          | Thống: Đã kết nối             |                                       |                             | Số Lệnh Ti                | ên mặt DM Đầ        | iu Tư |

### 1.1 Đăng ký quyền mua

Quý khách đăng ký quyền mua, thực hiện theo các bước sau:

Trong giao diện "Thông tin quyền" sẽ hiển thị thông tin các mã chứng khoán được mua

- Bước 1: Chọn mã chứng khoán cần đăng ký mua => Nhấn "Đăng ký"

| Thông Tin ( | Quyền     |         |                                      |                    |                                |                               |                              |                           |                      | Danh Mục Đầu 1     | Tư Sổ Lệnh 🕴   | Quản Lý Tài Sản | ⑦ Trợ giúp |
|-------------|-----------|---------|--------------------------------------|--------------------|--------------------------------|-------------------------------|------------------------------|---------------------------|----------------------|--------------------|----------------|-----------------|------------|
| Tài Khoản   | C000002X1 |         | Sức mua khả dụng để thực hiệ         | n quyền: VND 6     | 74,575,190                     |                               |                              |                           |                      |                    |                |                 |            |
| Mã CK       | Tỷ Lệ     | Giá Mua | Thời Gian Chuyên Nhượng<br>Quyền Mua | Ngày Chốt<br>Quyền | Thời Gian Đăng Ký & Đặt<br>Mua | Số CK Sở Hữu<br>Tai Ngày ĐKCC | Tổng Số Lượng<br>CK Được Mua | KL CK Được<br>Mua Còn Lai | Số Tiền Giao<br>Dịch | Số CK Đã ĐK<br>Mua | Số Tiền Đã Nộp | Trạng Thái      | Đăng Ký    |
| BVH         | 1:0.5     | 20,000  | 25/01/2022 - 28/01/2022              | 26/01/2022         | 25/01/2022 - 28/01/2022        | 10,000                        | 5,000                        | 5,000                     | 100,000,000          | 5,000              | 100,000,000    | REGISTRABLE     | Đảng Ký    |

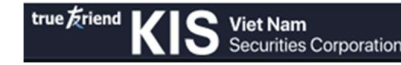

Sau khi nhấn "Đăng ký", hệ thống sẽ hiển thị khung thông tin "Đăng ký quyền mua"

- Bước 2: Kiểm tra thông tin và nhập khối lượng tại ô "KL đã đăng ký mua"
- Bước 3: Nhấn "Xác nhận" để hoàn tất.

| Đãng Ký Quyền Mua  | *                 |
|--------------------|-------------------|
| Tên chủ TK         | MAS               |
| Tài khoản          | C000002X1         |
| Số tiền khả dụng   | 674,575,190       |
| Mã CK              | BVHRTS            |
| Tên công ty:       | TAP DOAN BAO VIET |
| Loại CK:           |                   |
| Ngày Chốt Quyền    | 26/01/2022        |
| Tỷ lệ:             | 1:0.5             |
| Giá Mua:           |                   |
| KL CK còn được mua | 5,000             |
| KL đã đăng ký mua: | 0                 |
| Tổng giá trị:      | 0                 |
|                    | Xác Nhận Huỷ      |

#### 1.2 Tra cứu Lịch sử thực hiện quyền mua

Để tra cứu các quyền đã đăng ký, Quý khách thực hiện như sau

Trong giao diện "Lịch sử thực hiện quyền" => chọn ngày cần tra cứu => Nhấn "Tìm kiếm"

| Lịch Sử Thực H | Hiện Quyền |       |               |     |        |        |                 |                |                |            |
|----------------|------------|-------|---------------|-----|--------|--------|-----------------|----------------|----------------|------------|
| Mã CK          | ALL        | Q     | Trạng<br>Thái | ALL |        | Ngày   | 26/12/2021 🛗    | 26/01/2022 🛗   | Tim Kiếm       |            |
| Thời Gian H    | Đăng Ký    | Mã CK |               | G   | iá Mua |        | Số CK Đã ĐK Mua | Số Tiền Đã Nộp | Ngày Thực Hiện | Trạng Thái |
| 26/01/2022     | 2 11:15:08 | BVH   |               |     |        | 20,000 | 100             | 2,000,000      | -              | DEDUCTED   |

### 2. TRẠNG THÁI QUYỀN ĐƯỢC NHẬN

Để tra cứu toàn bộ thông tin quyền của tài khoản như cổ tức bằng tiền, cổ tức cổ phiếu, cổ phiếu thưởng, quyền mua.

Bước 1: Vào mục "Tài khoản" => chọn "Trạng thái quyền"

| true friend KIS Vi  | iet Nam Bảng Giá<br>ecurities Corporation | Tài Khoản Thông Tin Ta              | ài Khoản                               |                             |                                 | Tîm mã CK Q C000002X1                |
|---------------------|-------------------------------------------|-------------------------------------|----------------------------------------|-----------------------------|---------------------------------|--------------------------------------|
|                     | Thông Tin Tài Khoản                       | Danh Mục Đầu Tư                     | Quản Lý Tài Sản                        | Sổ Lệnh                     | Chuyển Tiền                     | Thực Hiện Quyền                      |
|                     | <ul> <li>Thông Tin Tài Khoản</li> </ul>   | <ul> <li>Danh Mục Đầu Tư</li> </ul> | <ul> <li>Thông Tin Tài Sản</li> </ul>  | <ul> <li>Số Lệnh</li> </ul> | <ul> <li>Chuyển Tiền</li> </ul> | <ul> <li>Thông Tin Quyền</li> </ul>  |
| Thông Tin Quyền     |                                           | Sao Kê Chứng Khoán                  | <ul> <li>Úng Trước Tiền Bán</li> </ul> | Lịch Sử Lệnh                |                                 | <ul> <li>Trạng Thái Quyền</li> </ul> |
|                     |                                           | Chuyển Chứng Khoán                  | <ul> <li>Sao Kê Tiền</li> </ul>        | Lịch Sử Lệnh Dừng           |                                 |                                      |
| Tài Khoản C000002X1 |                                           |                                     | <ul> <li>Thông Tin Nợ</li> </ul>       | Xác Nhận Lệnh               |                                 |                                      |

Bước 2: Chọn "Ngày" để tra cứu tất cả các thông tin quyền của tài khoản.

Bước 3: Nhấn "Tìm kiếm"